## Obsah

| ePoukazy                                          | 1 |
|---------------------------------------------------|---|
| ■ ePoukaz                                         | 1 |
| Co je potřeba splnit k úspěšnému výdeji ePoukazů? | 2 |
| 1. Vydávající zdravotnické zařízení               | 3 |
| ■ 2. Vydávající uživatelé                         | 6 |
| ■ Výdej ePoukazů                                  | 9 |
| Načtení ePk k výdeji                              | 9 |
| Výběr eDokladu pro výdej                          |   |
| Detail ePoukazu                                   |   |
| Výdej zdravotnických prostředků                   |   |
| ■ ePk v nekonečné účtence                         |   |
| Editace a storno ePoukazu                         |   |
| Retaxace                                          |   |
| l Předávání pojišťovnám                           |   |
| Přehled eDokladů                                  |   |
| Nastavení konfigurace pro výdej ePoukazů          |   |

# ePoukazy

Zákon č. 89/2021 Sb., o zdravotnických prostředcích umožňuje vystavovat poukazy na zdravotnické prostředky elektronicky. Dle § 75 tohoto zákona se ustanovení týkající se elektronických poukazů (dále jen ePk) nepoužijí do prvního dne druhého kalendářního měsíce následujícího po dni zveřejnění sdělení o zprovoznění centrálního úložiště elektronických poukazů. Sdělení o zprovoznění úložiště ePk uveřejnilo MZd ve Sbírce zákonů dne 15. 3. 2022. **Provoz ePk bude spuštěn od 1. 5. 2022.** Výdej ePk bude dále upraven prováděcí vyhláškou, která je momentálně ve schvalovacím řízení.

# ePoukaz

**ELEKTRONICKÉ POUKAZY jsou prozatím NEPOVINNÉ.** SÚKL bude z hlediska požívání ePk evidovat seznam aktivních lékáren, výdejen a optik. Jedním z důvodů je informovanost pacienta o možnosti vyzvednutí ePk. Předepsané ePk se budou ukládat do centrálního úložiště ePk, které je součástí IS eRecept.

ePk bude možné vystavit pro všechny zdravotnické prostředky (dále jen "ZP") předepisované na listinný poukaz, tedy na léčebné a ortopedické pomůcky (poukaz 13), foniatrické pomůcky (poukaz 14) i na brýle a optické pomůcky (poukaz 12).

Každý ePk má přidělený jedinečný **devítimístný identifikátor** (např. BT55P4VQ6). eRp má dvanáctimístný identifikátor.

Pacient může ePk (resp. jeho identifikátor) předat vydávajícímu obdobně jako u eRp v několika různých podobách:

- pomocí čísla OP nebo čísla pasu, kdy se načtou všechny nevydané/nedokončené poukazy,
- z SMS (kód je pak nutné zadat do výdeje ručně nebo používat k tomu určenou čtečku v režimu snapi),
- prostřednictvím aplikace zpřístupněné SÚKLem v mobilním telefonu či jiném elektronickém zařízení pacienta,
- na papírové průvodce,
- v e-mailu (např. ve formátu \*.PDF pacient si tento ePk vytiskne na klasické tiskárně)

Na předepsaný ePk nelze vydat jako na papírový poukaz. I v případě, kdy pacient bude mít průvodku musí být výdej zapsán do úložiště.

Při výdeji na ePk nebude muset pacient ve výdejně, na rozdíl od výdeje na papírový poukaz, nic podepisovat.

V případě, kdy není možné vydat ZP obratem je možné ePk zarezervovat, aby nemohl být uplatněn v jiné výdejně.

Digitalizace listinných poukazů momentálně zavedena nebude. Pacient bude mít k dispozici náhled na veškeré své ePk prostřednictvím pacientské aplikace.<sup>1</sup>

Lékový záznam pacienta bude obsahovat eRp, ePk i zapsaná očkování.

Dle platné legislativy a potvrzení ze strany všech zdravotních pojišťoven **Ize na ePk předepsat jeden zdravotnický prostředek** – tedy jednu položku (kód) z číselníku zdravotnických prostředků. **V praxi však nastává situace, kdy je potřeba na jeden poukaz předepsat více položek** – např. sluchadlo + příslušenství nebo vozík + příslušenství. Systém ePk bude připravený tak, že počet povolených položek na ePk bude určen globálním parametrem systému ePk. V tomto případě tedy **bude možné předepsat více položek, které jsou na sebe vázané** (až 3 položky). **Na ePk, ale nebude možné předepsat více různých spolu nesouvisejících zdravotnických prostředků** – např. brýle a kontaktní čočky. Vlastní parametry předpisu bude možné zadat na ePk jen 1x (např. dioptrie, stupeň inkontinence apod.).<sup>2</sup>

Platnost elektronického nebo listinného poukazu je 30 dní od data jeho vystavení, neurčí-li předepisující jinak, nejdéle však 1 rok (§ 28, odst. 4, zákon č. 378/2007 Sb., o léčivech).

Zdravotní pojišťovny si budou moci stahovat informace o vydaných ZP, které byly hrazené z veřejného zdravotního pojištění (obdobně jako eRecepty). Zdravotní pojišťovny budou mít k dispozici rozhraní, ze kterého budou moci v první fázi načítat ePk určené ke schválení. Ve druhé fázi budou využívat rozhraní, které bude otevřené pro oboustrannou komunikaci. ePk tak budou mít další stavy pro proces schvalování u příslušné pojišťovny.

# I Co je potřeba splnit k úspěšnému výdeji ePoukazů?

Pro výdej ePk je pro všechna zdravotnická zařízení nezbytný přístup k Centrálnímu úložišti elektronických poukazů (dále jen "CÚ"). Pro vydávající je nezbytný přístup k CÚ ePk a kvalifikovaný certifikát nebo přístup přes identitu občana (NIA - národní identitní autorita).

Přístup k centrálnímu úložišti ePk upravuje § 31 zákona č. 89/2021 Sb., o zdravotnických prostředcích.

Lékárny budou k úložišti ePk přistupovat přes stávající komunikační SUKL certifikát, žádný nový generovat nebudou! Dále, obdobně jako u výdeje eRp, musí mít i vydávající farmaceuti přístupové údaje do úložiště (ID lékárníka a heslo) a kvalifikovaný osobní certifikát. Pro výdej ePk stačí stávající přístupové údaje SUKL i stávající kvalifikovaný certifikát. Nic nového farmaceut generovat nemusí! Nově by měl být farmaceutům umožněn alternativní přistup i přes NIA, viz níže.

<sup>&</sup>lt;sup>1</sup> https://www.epreskripce.cz/aktuality/elektronizace-poukazu-na-zdravotnicke-prostredky

<sup>&</sup>lt;sup>2</sup> https://www.epreskripce.cz/aktuality/epoukaz-pocet-polozek-platnost-elektronicke-podpisy

Výdejny musí požádat o přístup do úložiště ePk a to vyplněním žádosti na stránkách <u>https:// pristupy.sukl.cz</u>. Následně si vygenerují komunikační certifikát a zavedou osoby oprávněné k výdeji. Farmaceutičtí asistenti a pracovníci výdejny budou přistupovat k úložišti přes login vygenerovaný na portálu SUKLu a kvalifikovaný osobní certifikát nebo NIA.

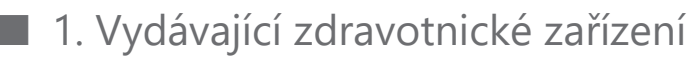

# Komunikační certifikát zdravotnického zařízení

Jak již bylo výše uvedeno, pro přístup k Centrálnímu úložišti ePk je stejně jako pro přístup k Centrálnímu úložišti eRp vždy využíván komunikační (SSL) certifikát zdravotnického zařízení, ať se jedná o lékárnu, výdejnu či optiku. Tzn. výdejny, které tento certifikát nemají musí nejprve vyplněním formuláře, na stránkách <u>https: //pristupy.sukl.cz</u>, získat přístup do úložiště. Následně si pod svým účtem vygenerují certifikát pro zdravotnické zařízení. Lékárny vydávající eRp žádný jiný certifikát generovat nemusí, k ePk budou přistupovat přes stávající komunikační certifikát.

## Postup pro výdejny ZP

### 1. Žádost o přístup do úložiště ePk

Na portálu SÚKLu (<u>https://pristupy.sukl.cz/</u>) vyplníte žádost o přístup k CÚ ePk. Žádost je samostatná pro Optiku, Výdejnu a Smluvní výdejce.

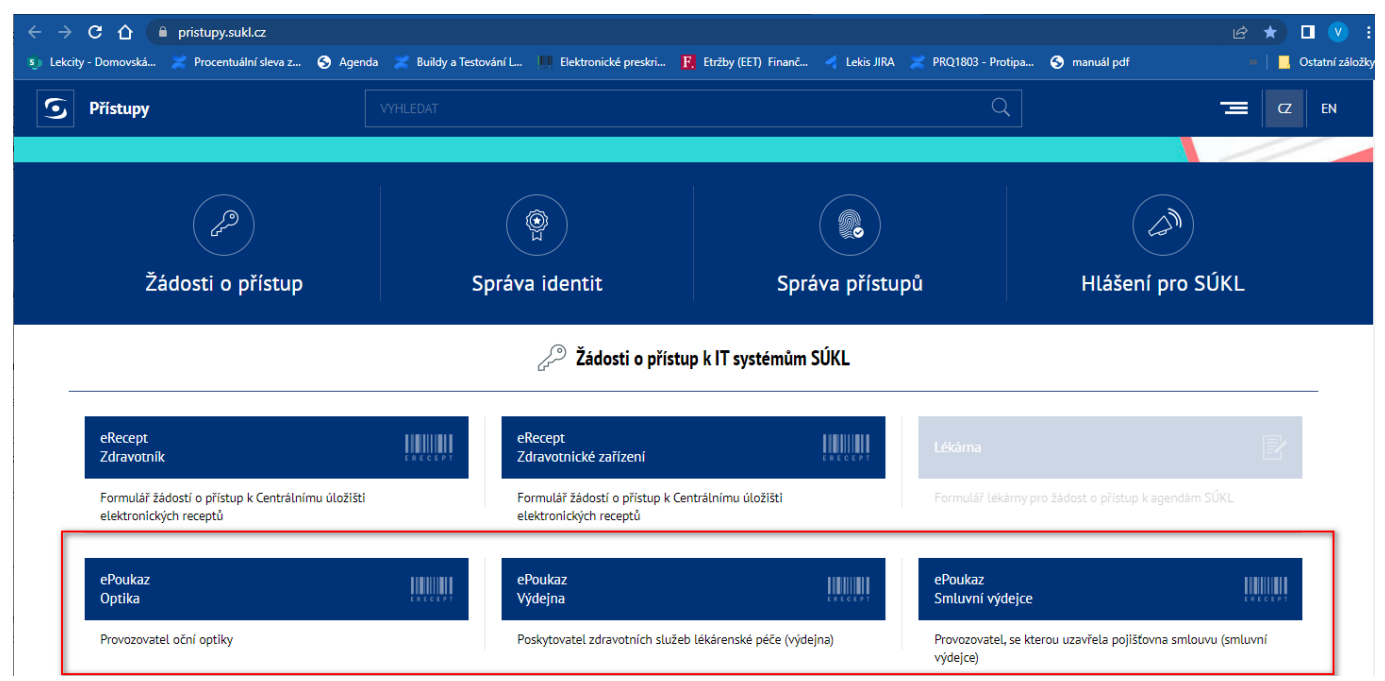

Pro vyplnění žádosti je možné se přihlásit Identitou občana. Pokud se nepřihlásíte Identitou občana, bude pro odeslání žádosti vyžadován platný elektronický certifikát. Pokud žádost podává zmocněný zástupce, musí být na podatelnu SÚKL dodána plná moc opravňující k podávání žádostí na SÚKL.

### 2. Vygenerování komunikačního certifikátu

Na portálu SÚKLu (<u>https://pristupy.sukl.cz/</u>) půjdete na *"Správa identit (Přihlášení a vstup do administrace, generování certifikátu*)" a přihlásíte se přihlašovacími údaji zdravotnického zařízení, které jste obdrželi na základě žádosti o přístup do úložiště. Druhou možností je přihlásit se přes Identitu občana.

Certifikát je možné vygenerovat na záložce "Certifikáty". K certifikátu je potřeba nastavit heslo.

Dle informací SUKLu: "Lze vygenerovat samostatný certifikát pro každé pracoviště provozovatele nebo jeden společný certifikát pro všechna pracoviště provozovatele. Pokud provozovatel vykonává více druhů činnosti, je nutné

vygenerovat pro každý druh činnosti (distributor, lékárna, zdravotnické zařízení atd.) certifikát zvlášť. Platnost vydaných certifikátů je 2 roky od data generování.

V případě, že došlo k vygenerování společného certifikátu pro všechna pracoviště a přihlásí se další pracoviště provozovatele, pak si může certifikát pouze stáhnout.

Pokud seznam pracovišť neodpovídá seznamu pracovišť provozovatele, která budou komunikovat se systémy SÚKL, je třeba kontaktovat SÚKL na emailové adrese <u>erecept@sukl.cz</u>."

S vygenerováním certifikátu by mohl pomoci návod SÚKLu pro generování certifikátu najdete zde: <u>https://pristupy.sukl.cz/documents/navod zdravotnicke zarizeni.pdf</u>

Nově vygenerovaný certifikát následně ikonou diskety stáhnete a nahrajete do LpW.

#### 3. Nahrání certifikátu do LpW

V menu <u>ČÍSELNÍKY/SYSTÉMOVÉ ČÍSELNÍKY/CERTIFIKÁTY</u> přidáte zkratkou CTRL+N nebo ikonou nový komunikační certifikát SÚKL. Vyplníte popis certifikátu, např. "Komunikační certifikát SUKL". Kliknete na volbu *"Nahrát"*, vyberete certifikát a zadáte heslo k certifikátu. Po nahrání vidíte jeho platnost. Účel použití zaškrtnete v části SÚKL volbu *"Edoklad – stanice (SÚKL certifikát)"*. Následně je třeba změny uložit.

| Certifikát          |                                                          | $\times$ |
|---------------------|----------------------------------------------------------|----------|
| 🛿 📀 Uložit 🤤 Storno |                                                          |          |
| Popis               | SUKL test cert                                           |          |
| Certifikát          | Certifikát v databázi Certifikát v úložišti Windows      |          |
|                     | Platný do 07.01.2024<br>Nahrát Smazat Zobrazit           |          |
| Uživatel            | <všichni uživatelé=""></všichni>                         | $\sim$   |
| Stanice             | <všechny stanice=""></všechny>                           | $\sim$   |
| Účel použití        | EET                                                      |          |
|                     | VZP B2B - lékárna sync. (kontrola ČP, IČZ)               |          |
|                     | VZP B2B - uživatel async. (B2B KDAVKA, FDAVKA, VZPPoint) |          |
|                     | VZP B2B - služba async. (certifikát od VZP)              |          |
|                     | PZP - uživatel                                           |          |
|                     | SÚKL                                                     |          |
|                     | Hlášení závad     EDoklad - stanice (SÚKL cetifikát)     |          |
|                     | DIS13 EDoklad - uživatel (podpisový)                     |          |
|                     | LEK13                                                    |          |
|                     | Ochranné prvky MAH11r                                    |          |
|                     | Hlášení o stavu a pohybu zásob návykových látek (HOPL)   |          |

#### 4. Přiřazení osob k pracovišti

Ve správě identit je dále potřeba přiřadit osoby k pracovišti. Na záložce *"Pracoviště"* vstoupíte dvojklikem do detailu pracoviště. Zde na záložce *"Osoby na pracovišti"* kliknete na volbu *"Přidat novou osobu"* a vyplníte údaje. Dále zvolíte, zda uživatel bude do úložiště přistupovat pouze přes NIA. Přidané osoby se objeví v seznamu "Osob na pracovišti".

| - výdejna (Smluvní výdejna ZP)<br>Kód pracoviště: |                     |          |                    |                   |                  |           |   |  |  |  |
|---------------------------------------------------|---------------------|----------|--------------------|-------------------|------------------|-----------|---|--|--|--|
| Obecné                                            | Osoby na pracovišti | Kontakty | Oprávnění Historie |                   |                  |           |   |  |  |  |
| Login                                             | Jméno Příjmení      |          | Datum narození     | Role              | Stav ověření     | Pouze NIA |   |  |  |  |
|                                                   |                     |          |                    | Pracovník výdejny | osoba je ověřena | $\oslash$ | / |  |  |  |

Po uložení údajů je osobě přidělen **dlouhý login**, kterým se bude osoba hlásit do prostředí ePk. Osoby na pracovišti typu výdejna **nepoužívají heslo**.

| Krátký login:<br>Dlouhý login: |           |             |                                        |
|--------------------------------|-----------|-------------|----------------------------------------|
| Jméno: *                       | (560)     | Příjmení: * | (market)                               |
| Datum nar.: *                  |           | Role: *     | Pracovník výdejny                      |
| Telefon: (+420)                | 600       | Email:      | 10000000000000000000000000000000000000 |
|                                | Pouze NIA |             |                                        |

Návod najdete v sekci videonávody na stránkách https://pristupy.sukl.cz/.

#### 5. Nastavení údajů pracovníků v LpW

V LpW zadáte vygenerované dlouhé loginy k jednotlivým uživatelům. Uživatele najdete v menu Čísleníky/Systémové/Uživatelé. Editujete konkrétního uživatele a na záložce SUKL vyplníte v sekci "Elektronická preskripce" ID lékárníka. ID lékárníka = dlouhý login pracovníka provozovny. **Pracovníci výdejen žádné heslo nepoužívají!** 

| Uživatel                                                    | х |
|-------------------------------------------------------------|---|
| 🗄 📀 Uložit 🤤 Storno 🖹                                       |   |
| Obecné SÚKL VZP B2B Zdravel Práva                           |   |
| Identifikační údaje<br>Číslo člena ČLK<br>Jméno<br>Příjmení |   |
| Elektronická preskripce                                     |   |
| ID lékárníka                                                |   |
| Heslo lékárnika                                             |   |
| Používat NIA autentizaci                                    |   |

### 6. Kód pracoviště SÚKL

V menu **Nástroje/Údaje o Firmě** je potřeba vyplnit kód pracoviště SÚKL. Výdejny, které mají od SÚKLu více kódů pracoviště a pouze jednu instanci LpW vyplní kód pracoviště u jednotlivých stanic. Menu **Číselníky/Systémové/Stanice**.

|  | 2. | Vydávající | uživatelé |
|--|----|------------|-----------|
|--|----|------------|-----------|

## Farmaceut může přistupovat:

- Stejným způsobem jako doposud. Obdobně jako u výdeje eRp, použije pro výdej ePk stávající přístupové údaje do úložiště (ID lékárníka a heslo) a stávající kvalifikovaný osobní certifikát. nebo dle informací zveřejněných na stránkách <u>epreskripce</u>: <u>NIA</u> (pro bezpečné a zaručené ověření uživatele) – musí být ověřen v registru obyvatel (ROB). Lékárník může využít obě možnosti přihlášení například podle možností pracoviště, kde zrovna vydává.
- Pouze <u>NIA</u> musí být ověřen v registru obyvatel (ROB)
   Pokud si farmaceut zvolí možnost přihlášení pouze prostřednictvím NIA, nemůže se již přihlašovat přístupovými údaji, které obdržel od SÚKL! Tuto volbu může nastavit prostřednictvím Portálu Externích identit.

| Správa ide                                                                                                    | Správa identit / Detail osoby |          |       |              |              |               |  |  |  |
|----------------------------------------------------------------------------------------------------|-------------------------------|----------|-------|--------------|--------------|---------------|--|--|--|
| Lékárník, Statutární zástupce                                                                                                    |                               |          |       |              |              |               |  |  |  |
| Obecné                                                                                                    | Pracoviště                    | Kontakty | Heslo | Specializace | Moje žádosti | Historie      |  |  |  |
| UUID:                                                                                                    |                               |          |       |              | Přihlašo     | šovací jméno: |  |  |  |
| Pokud chcete vygenerovat certifikát, přihlaste se prosím k účtu zdravotnického zařízení, jste-li jeho provozovatel.           Přihlášení jen přes |                               |          |       |              |              |               |  |  |  |

## Farmaceutický asistent/pracovník výdejny, která je poskytovatelem zdravotnických služeb může přistupovat:

 Prostřednictvím přiděleného dlouhého loginu vygenerovaného během přiřazení osoby k pracovišti a zaručeným elektronickým podpisem, který zajistí kvalifikovaný osobní certifikát.
 Společnost Lekis s.r.o. jako akreditovaný poskytovatel certifikačních služeb zajišťuje vydání certifikátů. Budete-li mít zájem kontaktuje svého konzultanta nebo napište požadavek na email: certifikaty@lekis.cz.

S nahráním certifikátu do LpW Vám pomůže Váš konzultant. Certifikáty najdete v menu ČÍSELNÍKY/SYSTÉMOVÉ čÍSELNÍKY/CERTIFIKÁTY. Zde přes tlačítko "Nový" (CTRL+N) nahrajete nový certifikát. Do popisu vyplníte např. ePK a jméno uživatele. Kliknete na volbu "Nahrát", vyberete certifikát a potvrdíte jej heslem. V okně "Uživatel" vyberete uživatele, kterému certifikát patří. V části "Účel použití" zaškrtnete v části SÚKL "EDoklad – uživatel (podpisový)".

| Certifikát          | ×                                                                                                    |  |  |  |  |
|---------------------|----------------------------------------------------------------------------------------------------|--|--|--|--|
| 🖸 📀 Uložit 😋 Storno | 8                                                                                                    |  |  |  |  |
| Popis               | ePk Nováková Jarmila                                                                                                    |  |  |  |  |
| Certifikát          | Certifikát v databázi Certifikát v úložišti Windows<br>Platný do 15.12.2023<br>Nahrát Smazat Zobrazit                                                                                                    |  |  |  |  |
| Uživatel            | _LekisLekis _                                                                                                    |  |  |  |  |
| Stanice             | <všechny stanice=""></všechny>                                                                                                    |  |  |  |  |
| Účel použití        | EET  VZP B2B - lékárna sync. (kontrola ČP, IČZ)  VZP B2B - uživatel async. (B2B KDAVKA, FDAVKA, VZPPoint)  VZP B2B - služba async. (certifikát od VZP)  PZP - uživatel  SÚKL Hlášení závad EDoklad - stanice (SÚKL cetifikát) DIS13 EDoklad - uživatel (podpisový) LEK13 Ochranné prvky MAH11r |  |  |  |  |

 Prostřednictvím přiděleného dlouhého loginu vygenerovaného během přiřazení osoby k pracovišti a <u>NIA</u> – pracovník musí být ověřen v registru obyvatel (ROB). Pro přístup přes NIA nebude zaručený elektronický podpis vyžadován.

V LpW nastavíte přístup přes NIA na jednotlivých uživatelích. V menu Čísleníky/Systémové/Uživatelé na záložce SÚKL:

| Uživatel                                                    | × |
|-------------------------------------------------------------|---|
| 🛿 🕑 Uložit 🥝 Storno 🕿                                       |   |
| Obecné SÚKL VZP B2B Zdravel Práva                           |   |
| Identifikační údaje<br>Číslo člena ČLK<br>Jméno<br>Příjmení |   |
| Elektronická preskripce<br>ID lékárnika<br>Heslo lékárnika  |   |
| Používat NIA autentizaci                                    |   |

NIA autentizace funguje v LpW tak, že ve chvíli, kdy uživatel načte na výdejním místě první ePk, dojde k vyvolání okna pro autentizaci ("Získání NIA tokenu").

| Získání NIA tokenu  |                                                      | Х |
|---------------------|------------------------------------------------------|---|
| HTTPS Certifikát    | CN=TEST SUKL A                                       |   |
| Platnost HTTPS      | 07.01.2024                                           |   |
| Držitel certifikátu | CN=LEKSUKL150019889G, OU=150019889, O=912758         |   |
| Id lékárníka        | 64db56e0-cb91-4ebd-b5e2-6d13fbb49c6a                 |   |
| Heslo lékárníka     | •••••                                                |   |
| UID                 | 7140ec2f-7105-4063-b9f3-f4e6c4be3df1                 |   |
| Stav                |                                                      |   |
| API token           |                                                      |   |
| API stav            |                                                      |   |
| Získat              | t token NIA Aktivace tokenu Deaktivace tokenu Storno |   |

Uživatel klikne na volbu *"Získat token NIA"*, která jej přesměruje na Identitu občana. Zde se pro vzdálené prokázání totožnosti přihlásí zvoleným <u>identifikačním prostředkem</u> (bankovní identita přes zabezpečený portál NIA, NIA ID (dříve jméno, heslo a SMS kód), eObčanka, čipové karty Starcos od První certifikační autority, MojelD či mobilní klíč eGovernmentu). Vrátí se zpět do LpW a zde klikne na volbu *"Aktivace tokenu"*. Okno se zavře a uživatel může vydávat ePk. Token zůstane aktivní po dobu přihlášení uživatele, max 24 hodin. Pokud se uživatel z LpW odhlásí, musí autentizaci při opětovném přihlášení zopakovat.

Deaktivaci tokenu během přihlášení do LpW je možné provést na výdejním místě volbou, kterou najdete v okně "Získání NIA tokenu", v menu <u>Výdejní místo/NIA autentizace</u>.

# Výdej ePoukazů

## Načtení ePk k výdeji

Na výdejním místě se ePk načte z úložiště stejným způsobem jako eRp, tzn. jednou ze třech možných variant:

 Pomocí čísla OP (o + číslo OP) nebo čísla pasu (p + číslo pasu). Takto dojde k načtení všech nevydaných/nedokončených elektronických předpisů (ePk i eRp), u kterých došlo ke ztotožnění pacienta při předepisování lékařem.

| Výdej<br>111 Vš<br>ČP<br>IČZ | éeobecná<br>20       | zdravotn v<br>& ···· |                          |               | SiV Vykazovat<br>Úhr. ZP - Základní<br>Záměna - Z v Dg |         |                                |                                |                        |
|------------------------------|----------------------|----------------------|--------------------------|---------------|--------------------------------------------------------|---------|--------------------------------|--------------------------------|------------------------|
| 01111                        | 11932  <br>Výběr eDo | kladu pro výdej      | ástečný re<br>leva z dop | cept<br>latku | Opak. VNL Revizní<br>Označ. Special                    |         |                                |                                | <br>×                  |
| Skl                          |                      | Stav                 | SÚKL                     | Množství      | Přípravek                                              | Skladem | Opakování                      | SÚKLID<br>PIJAKM8AV2SI         | Odstran ^              |
| 501                          | V                    | Částečně vydaný      | 0094113                  | 11,00         | WARFARIN ORION 3MG TBL NOB 100                         | 47,00   |                                | ČP: 0001154285                 |                        |
|                              |                      | Částečně vydaný      | 0094113                  | 11,00         | WARFARIN ORION 3MG TBL NOB 100                         | 47,00   |                                | PJI9AL4SVJCS<br>ČP: 0001154285 | $\mathbf{x}$           |
|                              | •                    | Předepsaný           | 0094113                  | 11.00         | WARFARIN ORION 3MG TBL NOB 100                         | 47.00   | PJIB3FQG73DU<br>ČP: 0001154285 |                                | $\boldsymbol{\otimes}$ |
|                              | •                    | Předepsaný           | 0094113                  | 11.00         | WARFARIN ORION 3MG TBL NOB 100                         | 47.00   |                                | PJI2K2TKH4SQ<br>ČP: 0001154285 | $\otimes$              |
|                              | ₽                    | Předepsaný           | 0094113                  | 11.00         | WARFARIN ORION 3MG TBL NOB 100                         | 47.00   |                                | PJIX9Q5M3M2K<br>ČP: 0001154285 | $\otimes$              |
|                              | •                    | Předepsaný           | 0094113                  | 11,00         | WARFARIN ORION 3MG TBL NOB 100                         | 47,00   |                                | PJIKHN3956FS<br>ČP: 0001154285 | $\otimes$              |
|                              | ₽                    | Předepsaný           | 0094113                  | 3,00          | WARFARIN ORION 3MG TBL NOB 100                         | 47.00   |                                | PIU5OHFS2GXL<br>ČP: 0001154285 | $\otimes$              |
|                              |                      | Částečně vydaný      | 5006791                  | 2,00          | Adaptér nízkotlaký NATURA 45mm 10ks                    |         |                                | BT55P4VQ6<br>ČP: 0001154285    | $\otimes$              |
|                              |                      | Předepsaný           | 5006791                  | 2,00          | Adaptér nízkotlaký NATURA 45mm 10ks                    |         |                                | CKJVAF3AK<br>ČP: 0001154285    |                        |
|                              |                      | 1                    |                          |               | Vybrat Přerušit výdej Tisk výpis                       | su T    | isk přehledu                   | na TÚ Tisk (                   | ΩR na TÚ               |

- 2. Snímáním jednotlivých identifikátorů ePk či QR kódů průvodky (případně ručně opisem identifikátoru) do vstupního pole pro přípravek.
- Sejmutím QR kódu dojde k načtení všech ePk vztažených k danému QR kódu.

Jednotlivé ePk se načítají na pozadí – do "Přehledu načtených eDokladů" 💼

| Dashboard | ×    | Vý dej n | apouka | z ×          |          |                  |              |           |         |      |          |          |     |
|-----------|------|----------|--------|--------------|----------|------------------|--------------|-----------|---------|------|----------|----------|-----|
| Vystav    | /ení | 01.      | 02.20  | )22 •        | ]        |                  | Odb. 80      | )2 Dia    | N6503   |      |          |          |     |
| 111 Vš    | eobe | cná zo   | Iravot | tn 🗸         |          |                  | - Základ     | ní – Trva | alá ⊠   |      | 2        | 5        | 4   |
| čn        | 00   | 0115/    | 1205   | <b>A</b>     | 1        |                  | Maj. poj.    | □ Nov     | á ⊠     |      |          |          | 1   |
| СР        | 000  | 5115/    | 4205   | <b>v</b>     |          |                  | Datum vr.    | 01.01.    | 3000 -  |      | R        | 6        | 7   |
| IČZ       | 20   | 10195    | 59     | <b>S</b>     | MUD      | r. Glasnák Maria | n Evidenční  | číslo     |         |      |          |          |     |
| RSGTT     | XDIR |          |        | •••          | Částe    | ečný recept      | Opak.        | VNL       | Revizní |      |          |          |     |
|           |      |          |        |              | Sleva    | a z doplatku     | Označ.       |           | Special |      | 8        | S        | 10  |
|           |      | C        |        |              | Limit    |                  |              | NC Nulo   | vá úhr. |      |          |          |     |
|           |      |          |        | •            | Ome      | zení:            | Veřejn       | éPoj      | RNeRp   |      | 15       | 20       | _1  |
| Skl       |      | 0        | Ob     | 0            |          |                  |              |           |         |      |          | 20       |     |
| SÚ        | KL   | D        | ZF     | ιно          |          | ks Zboží         |              | PC/k      | s Úhr   | ada  | Doplatek | Zap. d.  |     |
|           |      |          |        |              |          |                  |              |           |         |      |          | i i i    |     |
|           |      |          |        |              |          |                  |              |           |         |      |          |          |     |
|           |      |          |        |              |          |                  |              |           |         |      |          |          |     |
|           |      |          |        |              |          |                  |              |           |         |      |          |          |     |
|           |      |          |        |              |          |                  |              |           |         |      |          |          |     |
|           |      |          |        |              |          |                  |              |           |         |      |          |          |     |
|           |      |          |        |              |          |                  |              |           |         |      |          |          |     |
|           |      |          |        |              |          |                  |              |           |         |      |          |          | -   |
|           |      |          |        |              |          |                  |              |           |         |      |          |          |     |
|           |      |          |        |              |          |                  |              |           |         |      |          |          |     |
|           |      |          |        |              |          |                  |              |           |         |      |          |          |     |
|           |      |          |        |              |          |                  |              |           |         |      |          |          |     |
|           |      |          |        |              |          |                  |              |           |         |      |          |          |     |
|           |      |          |        |              |          |                  |              |           |         |      |          |          |     |
|           |      |          |        |              |          |                  |              |           |         |      |          |          |     |
|           | Dřed |          | ام بُن | ataú da      | 12.02.20 | 122              |              |           |         |      |          |          |     |
| - 4 C     | rieu | epsai    | iy, pi |              | 12.02.20 |                  | ( NATURA 45  | 4.01      |         |      |          |          | 1   |
| 500       | 6791 | 2        | P      |              | 2,00     | Adapter nizkotla | ky natura 45 | mm 10ks   |         |      |          |          |     |
|           |      |          |        |              |          |                  |              |           |         | 0    | 0        | 0        |     |
|           |      |          |        |              |          |                  |              |           |         |      |          |          | 1   |
|           |      |          |        |              |          |                  |              |           |         |      | MS 1 1   |          |     |
|           |      |          |        |              |          |                  |              |           |         | -    |          |          |     |
|           |      |          |        |              |          | , 🖳 🍙            | _ KLK        |           | (F)     |      |          |          | 010 |
| //«       |      |          |        | $\mathbf{x}$ | 3%       | 5 主 🟹            | DLP          | 782       |         | LÊKO |          | E POUKAZ | 010 |

3. **Načtením všech ePk do tzv. průvodky** s následným výdejem. Tuto možnost je vhodné využít v případě, kdy není možné načíst ePk pomocí průkazu totožnosti a zákazník má poukazů více.

Kliknutím na ikonu *"Přehled načtených eDokladů"* se otevře okno *"Výběr eDokladu pro výdej"*. Zde se do zvýrazněného pole, viz. obrázek níže, postupně načtou všechny ePk. Následně je možné pro usnadnění práce vytisknout přehled na tiskárnu účtenek a začít vydávat.

## Výdej ePoukazů

| Výběr eDokladu p | /ybér eDokladu pro výdej X             |         |          |                  |                      |             |         |               |                             |              |
|------------------|----------------------------------------|---------|----------|------------------|----------------------|-------------|---------|---------------|-----------------------------|--------------|
|                  | Stav                                   | SÚKL    | Množství | Přípravek        |                      | S           | Skladem | Opakování     | SÚKL ID                     | Odstranit    |
|                  | Kompletně vydaný                       | 5006791 | 2,00     | Adaptér nízkotla | aký NATURA 45mm 10k: | 3           |         |               | STEDWAVI7<br>ČP: 0001154285 | $\mathbf{x}$ |
|                  | Částečně vydaný                        | 5006791 | 2,00     | Adaptér nízkotla | aký NATURA 45mm 10ks | 3           |         |               | AJVEVH9I7<br>ČP: 0001154285 | $\bigotimes$ |
|                  | Předepsaný                             | 5006791 | 2,00     | Adaptér nízkotla | aký NATURA 45mm 10k  | 3           |         |               | PTCLL9HA2<br>ČP: 0001154285 | $\bigotimes$ |
| Q                | Částečně vydaný<br>(platnost vypršela) | 5006791 | 2,00     | Adaptér nízkotla | aký NATURA 45mm 10k  | 3           |         |               | RSGTTXDIR<br>ČP: 0001154285 | ×            |
|                  |                                        |         |          |                  |                      |             |         |               |                             |              |
| NX2J             | IOB7AV                                 |         |          | Vybrat           | Přerušit výdej       | Tisk výpisu | Tisł    | k přehledu na | TÚ Tisk Qi                  | R na TÚ      |

V případě varianty 1 a 3 (tedy načtením ePk přes průkaz totožnosti nebo průvodku) se zobrazí okno "*Výběr eDokladu pro výdej"*. Jaké informace jsou zde obsaženy a jak postupovat dál bude popsáno níže.

# Výběr eDokladu pro výdej

V případě načtení průkazu totožnosti se načtou všechny nevydané elektronické předpisy. V případě načítání ePk do průvodky (varianta 3) se otevře okno prázdné a do vstupního pole (viz obrázek výše) se postupně načtou identifikátory všech předložených ePk.

Každý eDoklad je zobrazen v samostatném řádku s těmito informacemi:

| Ikona znázorňujíc | í stav eDokladu                                                                               |
|-------------------|-----------------------------------------------------------------------------------------------|
| Stav              | Popis stavu ePk.                                                                              |
| SÚKL kód          |                                                                                               |
| Množství          | Předepsané množství.                                                                          |
| Přípravek         | Název přípravku.                                                                              |
| Skladem           | Množství, které je skladem.                                                                   |
| Opakování         | Počet opakování.                                                                              |
| SÚKL ID           | Identifikátor ePk, číslo pacienta.                                                            |
| Odstranit         | Dvojklik na ikonu 🤒 odstraní ePk z průvodky. Např. byl-li načtený ePk již kompletně<br>vydán. |

Ve spodní části okna jsou následující volby:

| Vybrat | Přerušit výdej | Tisk výpisu | Tisk přehledu na TÚ | Tisk QR na TÚ |
|--------|----------------|-------------|---------------------|---------------|
|        |                |             |                     |               |
|        |                |             |                     |               |

*Vybrat* Načte eDoklad k výdeji. Stejně tak dvojklik na aktivním eDokladu.

Přerušit výdej Stejně jako křížek přeruší tato volba výdej z průvodky. Načtené ePk zůstanou v průvodce. Jejich počet je vidět na ikoně "Přehled načtených eDokladů":

## Výdej ePoukazů

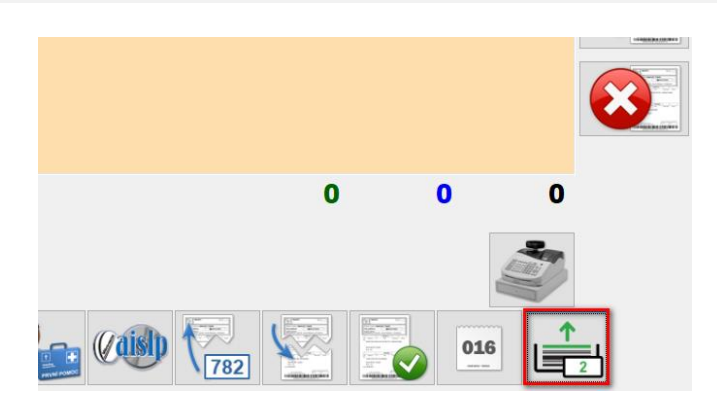

Kliknutím na "*Přehled načtených eDokladů*" se vrátíte zpět do průvodky. Pokud nechcete načtené ePk vydávat ukončíte zákazníka (F12) a průvodka se tak vyprázdní.

| 0 |      |  |
|---|------|--|
|   | 0,00 |  |

Tisk výpisu Nevydají-li se pacientovi všechny předepsané prostředky, je možné vytisknout na A4 přehled vydávaných eDokladů. U každého ePk je zobrazen jeho identifikátor. Na konci seznamu je pak zobrazen QR kód vztahující se ke všem obsaženým ePk.

## Přehled vydávaných eDokumentů

| SÚKL kód   | Název                              | Množství | Nezam. | Typ úhrady | Dávkování |                                        |
|------------|------------------------------------|----------|--------|------------|-----------|----------------------------------------|
| 5006791    | Adaptérnízkotlaký NATURA 45mm 10ks | 2,00     |        | ZP         |           |                                        |
| Vystaveno: | 15.03.2022                         |          |        |            |           |                                        |
| Platí do:  | 20.04.2022                         |          |        |            |           | III II III IIII III III IIIIIIIIIIIIII |
| 5006791    | Adaptérnízkotlaký NATURA 45mm 10ks | 2,00     |        | ZP         |           |                                        |
| Vystaveno: | 15.03.2022                         |          |        |            |           |                                        |
| Platí do:  | 20.04.2022                         |          |        |            |           | III III III III IIII IIIIIIIIIIIIIIIII |
| 5006791    | Adaptérnízkotlaký NATURA 45mm 10ks | 2,00     |        | ZP         |           |                                        |
| Vystaveno: | 22.03.2022                         |          |        |            |           |                                        |
| Platí do:  | 20.04.2022                         |          |        |            |           |                                        |
| 5006791    | Adaptérnízkotlaký NATURA 45mm 10ks | 2,00     |        | ZP         |           |                                        |
| Vystaveno: | 22.03.2022                         |          |        |            |           |                                        |
| Platí do:  | 20.04.2022                         |          |        |            |           | KIWF4DK8O                              |

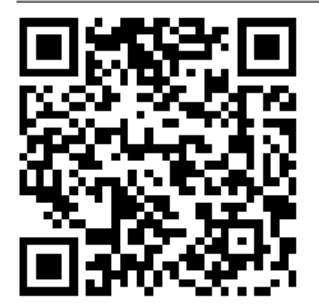

Tisk přehledu na TÚ Vytiskne zjednodušený přehled vydávaných eDokladů na tiskárnu účtenek. Tento přehled je možné využít v případě, že se vydává více ZP, pro které se jde do skladu.

| PREHLED VYDAVANYCH EDOKLAD       | J ZP:111                   |
|----------------------------------|----------------------------|
| ePoukaz                          | CKJVAF3AK                  |
| 2,00 x Adapter nizkotlaky<br>0ks | NATURA 45mm 1<br>(5006791) |
| ePoukaz                          | BT55P4VQ6                  |
| 2,00 x Adapter nizkotlaky<br>0ks | NATURA 45mm 1<br>(5006791) |
| ePoukaz                          | DQPQR4HQW                  |
| 2,00 x Adapter nizkotlaky<br>0ks | NATURA 45mm 1<br>(5006791) |
| ePoukaz                          | KIWF4DK80                  |
| 2,00 x Adapter nizkotlaky        | NATURA 45mm 1<br>(5006791) |
| Pocet eDokladu:                  | 4                          |
| 08.04.2022 13:53:51              | VM:2                       |

Tisk QR na TÚ Vytiskne samostatný QR kód, který obsahuje kódy všech vložených eDokladů.

## Detail ePoukazu

V globální konfiguraci (viz. část "Nastavení konfigurace pro výdej ePoukazů") je možné nastavit, kdy se má zobrazit náhled eDokladu. Je-li zde nastaveno, aby se náhled zobrazoval vždy, otevře se detail ePk dvojklikem na hlavičce ePk nebo volbou "*Vybrat*" v okně "Výběr eDokladu pro výdej".

Na výdejním místě se detail ePk zobrazí kliknutím na ikonu "Zobrazit poukaz"

V detailu ePk jsou informace o verzi rozhraní, stavu dokladu, stavu schválení, diagnóze, informace o pacientovi (zde je možné založit klienta do číselníku klientů), druhu pojištění, o lékaři. Dále je zde vidět poznámka od lékaře, poznámka ZP pro předepisujícího lékaře, poznámka předepisujícího lékaře pro ZP, přílohy, předepsané položky, uskutečněné výdeje k jednotlivým položkám ePk a další.

## Výdej ePoukazů

## ePoukazy

| Detail ePoukazu (ve | erze rozhraní 20 | 22014)                        |                |                     |                 |       |        |                                 |          |                 |              |             |
|---------------------|------------------|-------------------------------|----------------|---------------------|-----------------|-------|--------|---------------------------------|----------|-----------------|--------------|-------------|
| Jetan eroukazu (ve  |                  | 2201A)                        |                |                     |                 |       |        |                                 |          |                 |              |             |
|                     | 5 X              |                               |                | Lékař<br>TÖZ lébaža |                 |       |        |                                 | Příznaky |                 |              |             |
| Stav dokladu        | Cástečné vydaný  |                               |                | ICZ lekare          | 20101939        |       |        |                                 |          | Pro potřeby ro  | odiny        |             |
| Stav schválení      | Nevyžaduje sch   | válení                        |                | Jméno               |                 |       |        |                                 | Inc      | likační skupina |              |             |
| Identifikátor       | LABM7LIAK        |                               |                | Příjmení            | Zelenka         |       |        |                                 |          | - (- I-         |              |             |
| Datum vystavení     | 26.04.2022       | ▼ Platnost                    | 20.05.2022     | IČP                 | 20101959        |       |        |                                 | PO       | znamka          |              |             |
|                     | 2010 112022      |                               |                | PZS                 |                 |       |        |                                 |          | 121 IGITING     |              | ~           |
| Datum uplatneni     | 26.04.2022       | <ul> <li>Vytvoreni</li> </ul> | 22.01.1977     | Odbornost           |                 | _     |        |                                 |          |                 |              |             |
| Diagnóza            | W6503            | Diagnózy                      |                | - LIN (             |                 |       |        |                                 |          |                 |              |             |
| Pacient             | 111              |                               | Hundmont 80.00 | Oddeleni            | Oddeleni        |       |        |                                 |          |                 |              | ~           |
| Koa pojistovny      | 111              | Založit klienta               | Hmothost 80,00 | Adresa              |                 |       |        |                                 | Po       | známka ZP pro   | předepisujíc | ho          |
| ĊР                  | 0001154285       | Datum narozen                 | í 🔄            | Telefon             |                 |       |        |                                 |          |                 |              | ^           |
| Jméno a příjmení    | STANISLAV FAT    | KA                            |                | Email               |                 |       |        |                                 |          |                 |              | ~           |
| Adresa              | , Arnoltice 4071 | .4                            |                | Povizo              |                 |       |        | Poznámka předepisujícího pro ZP |          |                 | ZP           |             |
| Kontaktní adresa    | Kontaktni adres  | a                             |                | Lékař               | Poznamka predep |       |        | isujici                         | ^        |                 |              |             |
| Telefon             | E                | mail jzelenka@le              | kis.cz         | Stanovisko          |                 |       |        |                                 |          |                 |              | $\sim$      |
| Druh pojištění      | Veřejné pojištěn | ií 🗸                          | Pohlaví M      | Žádanka             |                 |       | R      | evize                           |          | Dříleby         | ตน์หา .      | vídaja      |
|                     |                  |                               |                |                     |                 |       |        |                                 |          | PHIOTY          | JUNE         | yueje       |
| Polozky ePoukazu    |                  |                               |                |                     |                 |       |        |                                 |          | -               |              |             |
| N Uhrada            | Kod Naze         | V<br>OTI AKÝ ADADTÉD I        |                |                     |                 |       | Mnozst | Skupina                         | MJ       | lýp             | Zob          | azit detail |
| 25                  | 3000791 NIZK     | OTLAKT ADAPTER                | MATORA         |                     |                 |       | 2,00   | 01                              |          | Lecebria        |              |             |
|                     |                  |                               |                |                     |                 |       |        |                                 |          |                 | Mn           | ožstevní    |
|                     |                  |                               |                |                     |                 |       |        |                                 |          |                 |              | mme         |
| Uskutečněné výdeje  | -                |                               |                |                     |                 |       |        |                                 |          |                 |              |             |
| Kód Náze            | ev.              |                               |                |                     |                 |       |        | Množství I                      | Datum    | P               | - 1          |             |
| 5006791 NÍZK        | OTLAKÝ ADAPTÉR   | R NATURA45 MM, 1              | IO KS          |                     |                 |       |        | 2,00                            | 26.04.   | 2022 🗸          | Zobr         | azit detail |
|                     |                  |                               |                |                     |                 |       |        |                                 |          |                 |              |             |
|                     |                  |                               |                |                     |                 |       |        |                                 |          |                 |              |             |
|                     |                  |                               |                |                     |                 |       |        |                                 |          |                 |              |             |
|                     |                  |                               |                |                     |                 | Vuda  |        | 7měnit sta                      |          | Pojičťovoz /DČ  |              | torno       |
|                     |                  |                               |                |                     |                 | vyuai | •      | Zinerit sta                     | V        | Pojistovna/RC   |              |             |

### V detailu ePk je možné zobrazit:

| ) I       | Stavy, kterých může doklad nabývat, včetně jejich popisu:                                                                                                    |
|-----------|----------------------------------------------------------------------------------------------------|
| Informace |                                                                                                    |
|           | <ul> <li>P - Předepsáno – Výchozí stav předpisů po založení předepisujícím.</li> <li>Částečně vydaný – Výdejna provedla výdej, ale může následovat ještě další výdej</li> <li>K - Kompletně vydaný – Výdejna provedla výdej, a už nebude následovat žádný další výdej. Změnit stav může jen výdejna, která provedla poslední výdej a nastavila stav na Kompletně vydaný.</li> <li>O - Připravovaný – Výdejna pracuje na výdeji (objednala zdravotní pomůčku u distributora nebo ji dala do výroby). Výdej může provést jen výdejna, která nastavila stav Připravovaný. Tento stav se proto používá i pro případy blokace předpisu pro výdej v připadě, že nelze provést zdůvodu lokálního technického výpadku plnohodnotný výdej</li> <li>N - Nedokončený výdej – Výdejna sice nevydala zdravotnícký prostředek, ale chce zaznamenat k předpisu ePoukazu nějakou doplňující informaci (důvod proč nebylo vydáno) a může následovat ještě další výdej. Tento stav je možné použít pouze u prvního takového výdeje, protože v takovém připadě nelze zachovat stav Předepsaný. Pokud už na předpisu nějaký výdej j, tak při založení nového výdeje be zpolzěk je nutné ponechat stav tak jak je (Částečně vydáno)</li> <li>D - Odané doklady - Výdejna dodala předepisujícímu podklady</li> <li>V Čeká na doklady - Zdravotnický prostředek vyžaduje schválení zdravotní pojišťovnoua lékař potřebuje od výdejny ještě dalši informace např. cenovou před kalkulaci, technický popis. Předepisující tyto podklady vyžaduje pro předání ke skválení na zdravotní pojišťovnu. ePoukaz může načist jakkákoliv výdejna.</li> <li>Čeká na doklady - Výdejna připravuje podklady pro předepisujícího lékaře (např. cenovou předkalkulaci, technický popis.</li> <li>Čehá na doklady - Výdejna připravuje podklady pro předepisující ho lékaře (např. cenovou předkalkulaci, technický popis zdravotníckého prostředku)</li> </ul> |
|           | OK                                                                                                    |

Revize

Přílohy V případě schvalování revizním lékařem nebo individuálně vyráběných pomůcek je umožněna komunikace mezi předepisujícím, vydávajícím a zdravotní pojišťovnou vkládáním příloh.

| Přílohy ePoukazu         |                |                  |                  |              |            |        |         |        | $\times$ |
|--------------------------|----------------|------------------|------------------|--------------|------------|--------|---------|--------|----------|
| Získané přílohy ePoukazu |                |                  |                  |              | -          |        |         |        |          |
| Název                    | Založeno       | Pojišťovna       | Uživatel         |              | Popis      | _      |         |        |          |
|                          | Nahrání soubor | u ePoukazu       |                  |              |            | ×      |         |        |          |
|                          | Informace      |                  |                  |              |            |        |         |        |          |
|                          | Soubor         |                  |                  |              |            |        |         |        |          |
|                          | Popis          |                  |                  |              |            |        |         |        |          |
|                          |                |                  |                  |              |            |        |         |        |          |
|                          | Typ přílohy    | Cenová kalkulace | ~                |              |            |        |         |        |          |
|                          |                |                  | Nal              | nrát přílohu | Zavi       | ït     |         |        |          |
|                          |                |                  |                  |              |            |        |         |        |          |
| <                        |                |                  |                  |              |            |        |         |        | >        |
|                          |                | [                | Stáhnout přílohu | Nahr         | át přílohu | Smazat | přílohu | Zavřít |          |

- SÚKL výdeje Tlačítko "SÚKL výdeje" zobrazí přehled výdejů a storen uskutečněných v úložišti SÚKLu k okamžiku posledního načtení ePk. Kromě data a času konkrétní operace, se zde zobrazuje zapsaná poznámka vydávající lékárnou/výdejnou. U výdejů jsou zobrazeny vydané položky (pro lepší identifikaci případného výdeje v LIS). Tato funkčnost slouží především jako nástroj pro zobrazení přehledu zadaných poznámek u výdejů k ePk.
- Poznámku k výdeji je možné zadat při porovnání ePk a výdeje na poukaz nebo také v retaxaci.

|    |                       |                 |               |                           |                            |           |        | _                                                                             |
|----|-----------------------|-----------------|---------------|---------------------------|----------------------------|-----------|--------|-------------------------------------------------------------------------------|
| Ve | škeré výdeje/storna p | provedené na el | Poukaz        |                           |                            |           | ×      |                                                                               |
| U  | skutečněné výdeje     |                 |               |                           |                            |           |        |                                                                               |
|    | Datum výdeje          | Тур             | Počet položek | Lékárník                  | Název provozovny           | Poznámka  |        | ×                                                                             |
| Þ  | 11.02.2022 0:00:00    | Storno          | 1,00          | Jakub Zelenka             | Testovaci pracoviste lekis | Neuvedena |        | předepisujícího                                                               |
|    | 11.02.2022 0:00:00    | Storno          | 1,00          | Jakub Zelenka             | Testovaci pracoviste lekis | Neuvedena |        | A                                                                             |
|    | 10.02.2022 0:00:00    | Výdej           | 1,00          | Jakub Zelenka             | Testovaci pracoviste lekis | Neuvedena |        | v .                                                                           |
|    |                       |                 |               |                           |                            |           |        | pisujícího pro ZP<br>pisující<br>SÚKL výdeje<br>Zobrazit detail<br>Množstevní |
| Pr | oložky výdeje         |                 |               |                           |                            |           |        | limit                                                                         |
|    | Kód                   | Množství        | Název         |                           |                            |           |        |                                                                               |
| Þ  | 5006791               | 1,00            | NÍZKOTLAKÝ A  | DAPTÉR NATURA45 MM, 10 KS |                            |           |        |                                                                               |
|    |                       |                 |               |                           |                            |           |        | Zobrazit detail                                                               |
|    |                       |                 |               |                           |                            |           | Zavřít | č Storno                                                                      |

*Zobrazit detail* Zobrazí detailní informace k položkám ePk

| Detail položky e | Poukazu X                           |
|------------------|-------------------------------------|
| Obecné<br>Kód    | 5006791                             |
| Název            | Adaptér nízkotlaký NATURA 45mm 10ks |
| Množství         | 2,0000                              |
| Skupina          | 01                                  |
| CΜ               |                                     |
| Úhrada           | První                               |
|                  | Nezaměňovat                         |
| –Léčebná pomůck  | a                                   |
| Stupeň inkontine | nce                                 |
| Dočasná ZP       | Trvalá v měsíců 20,00               |
| Vlastník ZP      |                                     |
| Repasovaná       |                                     |
|                  | Zavřít                              |

Množstevní limit V úložišti ePk je možné nad všemi výdeji na ePk pro ztotožněnou osobu ověřit, zda není překročený množstevní limit na danou pomůcku.

| Ověření mn             |                                     |    |
|------------------------|-------------------------------------|----|
| – Informace –<br>Název | Adaptér nízkotlaký NATURA 45mm 10ks |    |
| Množství<br>Kód        | 2,00<br>5006791                     |    |
|                        | Ověřit limit Zavřít                 |    |
| Informace z            | z ověření SÚKL                      |    |
| i                      | ověření bylo úspěšné                |    |
|                        |                                     | OK |

Zobrazit detail Podrobnosti je možné také zobrazit k položkám uskutečněných výdejů (mimo jiné je zde vidět poznámka zadaná při výdeji či v retaxaci):

| Detail výdeje      |              |                      |                        |        |          | ×      |
|--------------------|--------------|----------------------|------------------------|--------|----------|--------|
| Výdej              |              |                      |                        |        |          |        |
| Datum výdeje       | 10.02.2022   | •                    | Datum zal              | ožení  | 10.02.20 | 22 🔹   |
| Datum změny        | 10.02.2022   | -                    |                        |        |          |        |
| Id výdeje          | LA3EPGMAL    |                      |                        |        |          |        |
| Id EPO             | RSGTTXDIR    |                      |                        |        |          |        |
| Poznámka           |              |                      |                        |        |          |        |
|                    |              |                      |                        |        |          |        |
|                    |              |                      |                        |        |          |        |
| -Informace o vvdáv | aiícím       |                      |                        |        |          |        |
| Jméno lékárníka    | Jakub        |                      |                        |        |          |        |
| Příjmení lékárníka | Zelenka      |                      |                        |        |          |        |
| Kód pracoviště     | 0000091276   | 7                    | Telefon léká           | irníka | 1112223  | 33     |
| IČZ provozovny     | 00000066     |                      | IČ lékárníka           |        | 1443361  | 8      |
| Telefon            | 272185591    |                      |                        |        |          |        |
| Název              | Testovaci pr | acoviste le          | kis                    |        |          |        |
| Město              | Praha        |                      |                        |        |          |        |
| Ulice              | Šrobárova    |                      |                        |        |          | 49     |
| DEČ                | 16300        |                      |                        |        |          | 13     |
| FBC                | 10000        |                      |                        |        |          |        |
| Položky výdeje     |              |                      |                        |        |          |        |
| Množství Kód       | 1            | Vázev<br>Vdzetár píd | katiské NATURA (Franci | Oka    | S        | arže   |
| ► 1,00 5000        | 5791 P       | Adapter hiz          | KOUAKY NATURA 45mm 1   | UKS    | IN       | A      |
|                    |              |                      |                        |        |          |        |
|                    |              |                      |                        |        |          |        |
| <                  |              |                      |                        |        |          | >      |
|                    |              |                      |                        |        |          |        |
|                    |              |                      |                        |        |          | Zavřít |
|                    |              |                      |                        |        |          |        |

- Vydat Načte ePk k výdeji
- Změnit stav Tato volba umožňuje měnit stav dokladu. Např. pokud ZP objednáváte, změnou stavu ePk na "Připravovaný" si zablokujete ePk pro výdej ve své provozovně. Stav je možné změnit klikáním na volbu "Stav", najetím na šipku a výběrem z nabízených možností, případně použitím klávesové zkratky pro nejpoužívanější stavy (F5 připravovaný, F9 částečně vydaný nebo F12 kompletně vydaný). Vybraný stav ePk se potvrdí volbou "Změnit stav".

| Změna stavu | ×           |        |
|-------------|-------------|--------|
| Stav        | Předepsáno  | ~ i    |
|             | Změnit stav | Storno |

Pojišťovna, RČ Umožňuje změnit kód pojišťovny nebo RČ na eDokladu

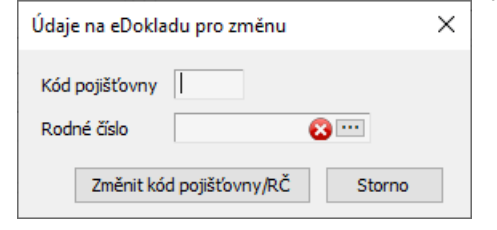

## Výdej zdravotnických prostředků

ePk se načte do výdeje jedním z výše popsaných způsobů. Do výdeje se přenesou údaje o pacientovi a vydávajícím lékaři a další příznaky z ePk (hlavička ePk).

Potřebujete-li upravit pojišťovnu, číslo pacienta nebo IČZ, tyto údaje je možné editovat stisknutím klávesové zkratky Alt +F5 nebo volbou v lokálním menu výdeje <u>NASTAVENÍ/VYPLŇOVÁNÍ HLAVIČKY DOKLADU</u>.

Ve spodní části okna se zobrazí předepsaná položka ePk, s příznakem o úhradě, revizním lékaři a záměně. Ve výdeji je také vidět stav dokladu, jeho platnost a informace o tom, zda je přípravek skladem.

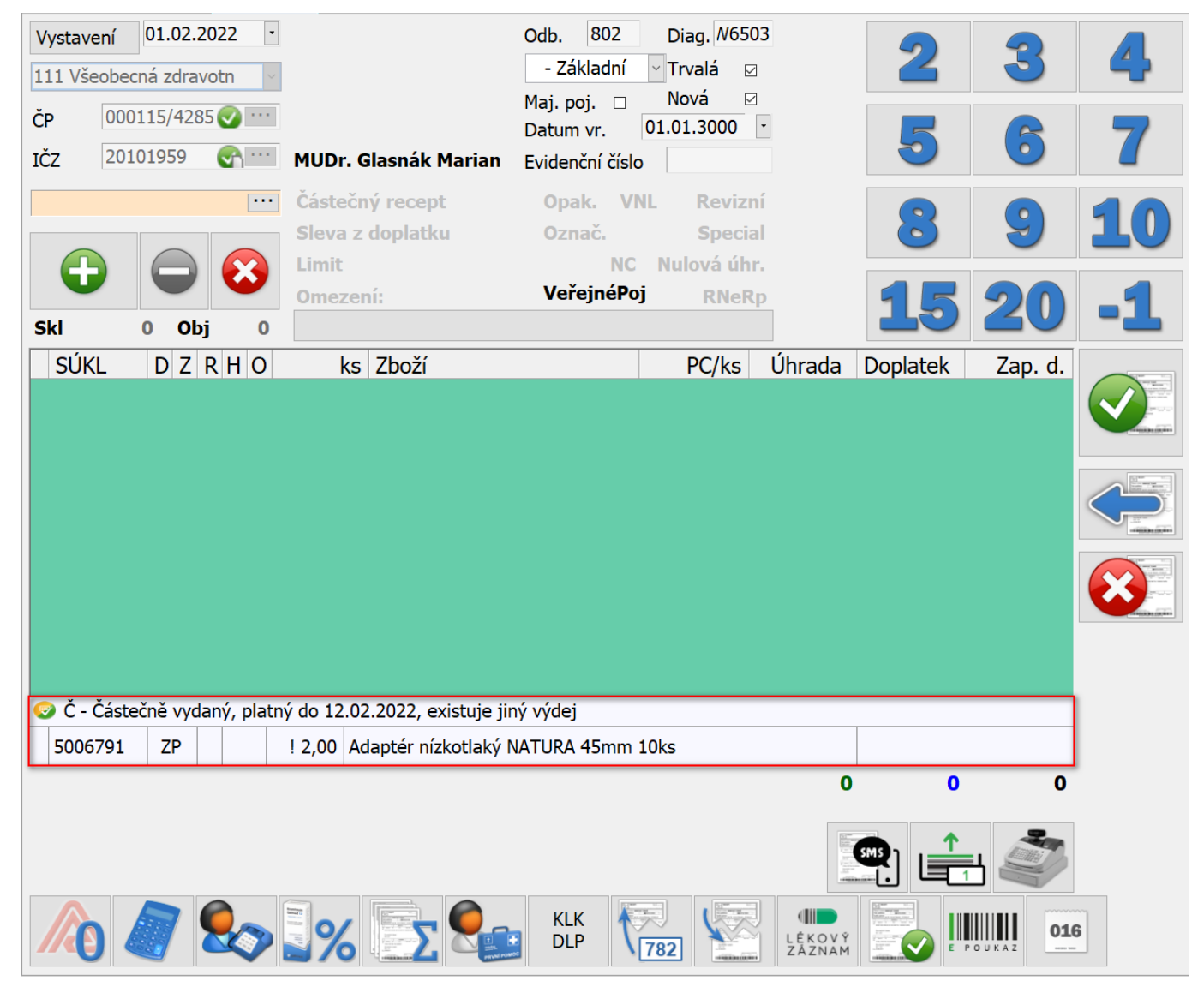

| _ |               |                       |                         |                                        |                                        |                                                                                                    |                                                                                |
|---|---------------|-----------------------|-------------------------|----------------------------------------|----------------------------------------|----------------------------------------------------------------------------------------------------|--------------------------------------------------------------------------------|
| ► | 5006791       | ZP                    |                         |                                        | ! 2,00                                 | Adaptér nízkotlaký NATURA 45mm 10ks                                                                                                    |                                                                                |
|   |               |                       |                         |                                        |                                        |                                                                                                    |                                                                                |
| P | árování       | Slo<br>sp<br>ne<br>ko | oup<br>áro<br>ní<br>nkr | pec bar<br>ovaným<br>spárov<br>rétně v | evně zr<br>položl<br>vána na<br>vdává. | názorňuje párování předepsaného přípravku s vydávanýn<br>kám - položka výdeje k položce ePk). Pokud barva u výd<br>a žádnou položku ePk. "Šipka" znázorňuje, na který p   | n (barvy odpovídají sobě<br>eje chybí, položka zatím<br>ředepsaný přípravek se |
| S | ÚKL kód       |                       |                         |                                        |                                        |                                                                                                    |                                                                                |
| Ú | hrada         |                       |                         |                                        |                                        |                                                                                                    |                                                                                |
| P | říznak nezal  | měňo                  | vat                     |                                        |                                        |                                                                                                    |                                                                                |
| M | Inožství skla | dem                   |                         | √_<br>"2" ·                            | sklade<br>– konkr<br>- v LIS r         | m je dostatečné množství pokrývající předepsané ks<br>étní množství, které je skladem, pokud je nižší než na eR<br>neexistuje SK se shodným, jednoznačně určujícím kódem  | p předepsané ks<br>SÚKLu                                                       |
|   |               |                       |                         | Jsou<br>skla                           | u-li všeo<br>du, než                   | chny položky LP v rezervaci zobrazí se tento symbol 🔨. Jse<br>ze kterého se vydává zůstane sloupec prázdný " "                                                            | ou-li položky LP na jiném                                                      |
| P | ředepsané n   | nnožs                 | tví                     | "!" z<br>tzn.<br>a př                  | znamer<br>na el<br>fedepsa             | ná, že při posledním načtení předpisu ePk, byl k ePk přiřaz<br>Pk existuje i jiný výdej. Pokud dojde k rozdílu me<br>aným množstvím jsou předepsané ks zobrazeny fialově. | en i jiný výdej než tento,<br>zi aktuálně vydávaným                            |

Grid předepsaných ZP obsahuje v jednotlivých sloupcích tyto informace:

🥺 Č - Částečně vydaný, platný do 12.02.2022, existuje jiný výdej

Předepsaný přípravek

Do detailu vydávaného ePk lze kdykoliv během expedice nahlédnout tlačítkem "Zobrazit ePk

Výdej položek ePk se provádí stejně jako při klasickém výdeji (sejmutím čárového kódu přípravku, výběr pomocí názvu, kódu SUKLu, apod.).

## Párování položek

Po načtení položky do výdeje dojde k párování předepsané a vydávané položky. Párování je možné nastavit v konfiguraci (viz. "Nastavení konfigurace pro výdej ePoukazů").

| Dashboa          | ard X           | Reta                      | ixace 🗙                             | Výdej na p                  | poukaz 🗙 Ski                | ladové karty 🗙                                |                                   |   |                  |          |       |      |
|------------------|-----------------|---------------------------|-------------------------------------|-----------------------------|-----------------------------|-----------------------------------------------|-----------------------------------|---|------------------|----------|-------|------|
| Vystav<br>111 Vš | ení 1<br>eobecn | 5 <b>.03.</b><br>á zdra   | 2022 💌<br>votn 🗸                    |                             |                             | Odb. 803<br>- Základní                        | Diag. /6503                       |   |                  |          | 2     | 3    |
| ČP<br>IČZ        | 2010            | 15/42<br>1959             | 8: <b>@</b>                         | MUDr. G                     | ilasnák Marian              | Maj. poj. 🕑<br>Datum vr. 🛛<br>Evidenční číslo | 01.01.3000 -                      | ] |                  |          | 5     | 6    |
| G                |                 | 0                         | •••                                 | Částečn<br>Sleva z<br>Limit | vý poukaz<br>doplatku       | Opak. VNI<br>Označ.<br>NC                     | Revizní<br>Special<br>Nulová úhr. |   |                  |          | 8     | 9    |
| Skl              |                 | Ob                        | i O                                 | Omezen                      | 11:                         | verejneroj                                    | RNeRp                             |   |                  | 1        | 15    | 20   |
| 301              |                 | Vydáva<br>Kód:<br>Položky | ná položka<br>5006753<br>/ ePoukazu | 3 Náze                      | ev: Adaptér ní              | zkotlaký NATURA                               | 70mm 10ks                         |   |                  |          |       |      |
|                  |                 | N                         | Úhrada<br>ZP                        | Kód<br>5006791              | Název<br>1 Adaptér nízkotla | iký NATURA 45mm 10                            | lks                               |   | Množství<br>2,00 | Diagnóza |       |      |
|                  |                 |                           |                                     |                             |                             |                                               |                                   |   |                  | Spárovat | Přeru | išit |
| 😳 P -            | Předep          | saný,                     | platný do                           | 20.04.202                   | 22                          |                                               |                                   |   |                  |          |       |      |
| 5000             | 6791            | ZP                        | √                                   | 2,00 A                      | daptér nízkotlak            | ý NATURA 45mm                                 | 10ks                              |   |                  |          |       |      |
|                  |                 |                           |                                     |                             |                             |                                               |                                   |   |                  | 0        | 0     | 0    |

## Porovnání ePk a výdeje

Uložením dokladu dochází k porovnání předepsaného a skutečně vydaného přípravku. Porovnání se provádí podle kódu SUKLu a množství předepsaného a skutečně vydaného přípravku.

| Dashboa | rd X   | Reta   | ixace 3  | ×            | Vý dej na | pou  | ikaz 🗙     | Sklad    | ové karty        | ×            |          |        |        |          |          |             |                |           |      |      |
|---------|--------|--------|----------|--------------|-----------|------|------------|----------|------------------|--------------|----------|--------|--------|----------|----------|-------------|----------------|-----------|------|------|
| Vystave | ení 1  | 5.03.  | 2022     | •            |           |      |            |          | Odb.             | 803          | Diag.    | /6503  | 3      |          |          |             |                | 2         |      | 3    |
| 111 Vše | eobecn | a zdra | votn     | $\sim$       |           |      |            |          | - 20             |              | Nová     | × Z    |        |          |          |             |                |           |      |      |
| ČР      | 0001   | 15/42  | 85💽 **   |              |           |      |            |          | Maj. po<br>Datum | ). ⊠<br>vr ⊡ | 1 01 30  |        | 1      |          |          |             |                |           |      |      |
| IČZ     | 2010   | 1959   | •        |              | MUDr.     | Po   | rovnání e  | Poukazi  | u a výde         | je na eP     | oukaz    |        |        |          |          |             |                |           | ×    |      |
| 100500  |        |        |          | _            | Částaž    | Po   | oložky ePo | ukazu —  |                  |              |          |        |        |          |          |             |                |           |      |      |
| /29598  |        |        |          |              | castet    |      | SÚKL       | Název    |                  |              |          |        |        |          |          | Тур         | úhrady         | Množství  |      |      |
|         |        | $\sim$ |          |              | Sleva :   |      | 5006791    | Adapté   | ér nízkotl       | aký NATU     | IRA 45mm | n 10ks |        |          |          | ZP          |                | 2,00      |      |      |
|         |        |        |          |              | Limit     |      |            |          |                  |              |          |        |        |          |          |             |                |           |      |      |
|         |        | -      |          |              | Omeze     |      |            |          |                  |              |          |        |        |          |          |             |                |           |      |      |
| Skl     | 9,00   | Ob     | j (      |              |           |      | 1 21 21    |          |                  |              |          |        |        |          |          |             |                |           |      |      |
| SÚK     | L      | DΖ     | RHO      | 0            | k         | Po   | οιοτκγ νγα | eje      |                  |              |          |        |        |          |          |             |                |           |      | . d. |
| 500     | 6791   |        |          |              | 1.0       |      | SUKL       | Název    |                  |              |          |        |        | Množství | Odpovída | ající polo: | žka ePoukazu   |           |      | .00  |
|         |        |        |          |              |           |      | 5006791    | Adapté   | ér nízkotl       | aký NATU     | IRA 45mm | n 10ks |        | 1,00     | 5006791  | Adaptér     | nízkotlaký NA  | TURA 45mm | 10ks |      |
|         |        |        |          |              |           |      |            |          |                  |              |          |        |        |          |          |             |                |           |      |      |
|         |        |        |          |              |           |      |            |          |                  |              |          |        |        |          |          |             |                |           |      |      |
|         |        |        |          |              |           |      |            |          |                  |              |          |        |        |          |          |             |                |           |      |      |
|         |        |        |          |              |           |      |            | -        |                  |              | Částe    | čně    | Komple | tně      |          |             |                |           |      |      |
|         |        |        |          |              |           |      | 1.         | 2.       | Zru              | šit          | vydá     | no     | vydár  | 0        | Stav     | - 1         | edepsano       |           | ~    |      |
|         |        |        |          |              |           |      |            |          |                  |              |          |        |        |          |          | Př          | edepsáno       | - (50)    |      | _    |
|         |        |        |          |              |           | Po   | oznámka k  | výdeji   |                  |              |          |        |        |          |          |             | ompletně vydar | áno (F12) |      | _    |
|         |        |        |          |              |           |      |            |          |                  |              |          |        |        |          |          | Př          | ipravováno (f  | -5)       |      |      |
|         |        |        |          |              |           |      |            |          |                  |              |          |        |        |          |          | D           | odané doklad   | , İ       |      |      |
|         |        |        |          |              |           |      |            |          |                  |              |          |        |        |          |          | N           | edokončený v   | ýdej      |      |      |
|         |        |        |          |              |           |      |            |          |                  |              |          |        |        |          |          | Ce          | eká na doklad  | У         |      |      |
|         |        |        |          |              |           |      |            |          |                  |              |          |        |        |          |          | Pr          | ipravovane di  | oklady    |      |      |
| 🙂 P - F | Předep | saný,  | platný o | do 20        | 0.04.20   |      |            |          |                  |              |          |        |        |          |          |             | OK             | Storn     | 0    |      |
| ► 5006  | 791    | ZP     |          | $\checkmark$ | 2,00 7    | Adap | ptér nízko | otlaký N | ATURA            | 45mm 1       | Oks      | -      |        |          |          |             |                |           |      |      |
|         |        |        |          |              |           |      |            |          |                  |              |          |        |        |          |          | 1           | 182,50         | 0         |      | 0    |

Dojde-li k záměně nebo je-li vydáno méně kusů, než je na předpisu, LpW na nesouhlasící množství upozorní červeným podbarvením kolonky množství.

Informace o skutečně vydaných ZP se posílají zpět do úložiště ePk. Záměny je možné provádět stejně jako při klasickém výdeji poukazů (ePk tedy nepodmiňuje výdej pouze předepsaného přípravku).

### Ruční párování

| Volby    | 1. | 2. Zrušit     | slouží k možnosti ru          | čního párování po  | ložek.       |    |                          |
|----------|----|---------------|-------------------------------|--------------------|--------------|----|--------------------------|
| Tlačítko | 1. | spáruje vybra | nou polož <u>ku výd</u> eje s | s první položkou e | Pk. Tlačítko | 2. | spáruje vybranou položku |

výdeje s druhou položkou ePk. Tlačítko zruší párování položek. Druhou možností ručního párování je v části "Položky výdeje" rozkliknout okno "Odpovídající položka eRp" a zde párovanou položku vybrat.

#### Poznámka k výdeji

V porovnání ePk s výdejem na poukaz může vydávající zapsat poznámku k výdeji. Po uložení výdeje najdete poznámku v retaxaci, v detailu ePk pod volbou "*SUKL výdeje"* a v detailu uskutečněných výdejů. V Retaxaci je možné

poznámku také dodatečně zadat. Dvojklikem se otevře výdej na poukaz a zde je na záložce ePoukaz možné vyplnit "poznámku k výdeji ePoukazu z úložiště". Poznámka se potvrdí tlačítkem "*Změnit poznámku*".

#### Stav ePk

K dokončení výdeje je třeba nastavit stav vydávaného ePk, což je umožněno různými způsoby.

| Částečně Kompletně<br>vydáno vydáno | Stav | Předepsáno             | $\sim$ | i |
|-------------------------------------|------|------------------------|--------|---|
|                                     |      | Předepsáno             |        |   |
|                                     |      | Castečné vydáno (F9)   |        |   |
|                                     |      | Kompletně vydáno (F12) |        |   |
|                                     |      | Připravováno (F5)      |        |   |
|                                     |      | Dodané doklady         |        |   |
|                                     |      | Nedokončený výdej      |        |   |
|                                     |      | Čeká na doklady        |        |   |
|                                     |      | Připravované doklady   |        |   |

Pro nejčastěji zadávaný stav ePk, "Částečně vydáno" a "Kompletně vydáno", najdete samostatnou rychlou volbu.

Klikáním na tlačítko se postupně mění stavy, které je možné ePk nastavit. Další variantou je použití klávesových zkratek F9 (částečně vydáno), F12 (kompletně vydáno) nebo F5 (připravováno). A poslední možností, jak nastavit potřebný stav ePk, je kliknutím na šipku u popisu stavu a výběrem požadovaného stavu ePk.

Popis jednotlivých stavů je možné zobrazit kliknutím na ikonu 1.

Poté, co je zvolen stav ePk, potvrdí se porovnání ePk a výdeje na ePk tlačítkem "OK". Výdej dokončíte obvyklým způsobem.

## ePk v nekonečné účtence

V nekonečné účtence je ePk označen zeleným podbarvením.

| Zákazník č. 20220413020001 H |      |      |      |  |  |  |  |
|------------------------------|------|------|------|--|--|--|--|
| ePk 5742                     |      |      | 0,00 |  |  |  |  |
| Adaptér nízkotlaký N         | 1,00 | 0,00 | 0,00 |  |  |  |  |

Při ukládání výdeje na ePk do nekonečné účtenky se může stát, že tento výdej není ihned označen zeleným podbarvením, ale "problikne" červeně podbarven se stavem ePk-err. Nejedná se o chybu, výdej na ePk se ukládá nejprve v LpW a až poté, co proběhne úspěšná komunikace s úložištěm, je zeleně podbarven. Jedná se o pár vteřin.

Dojde-li k nějaké chybě během výdeje, zůstane ePk ve stavu ePk-err, což je dále popsáno v části "Chyba při výdeji".

## Editace a storno ePoukazu

Editace a storno ePk se provádí stejně jako v případě klasického dokladu.

#### Editace ePk

ePk se označí v nekonečné účtence a tlačítkem Editace dokladu 🗺 (F4) se doklad vrátí do expedice. Po potřebných úpravách se doklad ukončí obvyklým způsobem.

### Smazání ePk

ePk se označí v nekonečné účtence a stiskem tlačítka Smazání dokladu 💷 se smaže.

## Přiřazení ePk k receptu

Může se stát, že se omylem ePk vydá jako papírový poukaz. V takovém případě je možné přiřadit ePk k poukazu aniž by bylo nutné výdej stornovat. Chybně vydaný poukaz vyhledáte v nekonečné účtence, dáte F4 (editace dokladu) a následně v menu vyberete <u>DokLad/Přiřadit ePk к роцкаzu</u>. Otevře se okno pro vyhledání ePk:

| Vyhledání eDo | kladu |        |          | × |
|---------------|-------|--------|----------|---|
| Id eDokladu   |       |        |          |   |
|               |       | Vybrat | Přerušit |   |

Načtete ePk a zvolíte "Vybrat", tím dojde k přiřazení ePk k původnímu výdeji (načte se hlavička výdeje podle ePk, vydané položky zůstanou beze změny). Následně doklad uložíte, zvolíte jeho stav a obvyklým způsobem výdej dokončíte. Takto dojde ke stornování původního výdeje a vytvoření výdeje na ePk.

## Editace a storno ePk z předchozích dnů

Editaci a storno ePk z předchozích dnů je možné provést v retaxaci. V lokálním menu Retaxace je volba *"Editace dokladu ve výdeji"* a *"Smazání dokladu ve výdeji"*. Tyto volby přenesou do modulu výdeje, kde může doklad upravit:

| I Výdej Agenda Číselníky Nástroje Okno Nápověda 🛛 R          | etaxace Tisk Pharr  | naPoint Vz     | tahy           |            |               |           |       |         |                |               |                 |           |
|--------------------------------------------------------------|---------------------|----------------|----------------|------------|---------------|-----------|-------|---------|----------------|---------------|-----------------|-----------|
|                                                              | Zrušit zařazení do  | o dávky        |                |            |               |           |       |         |                |               |                 |           |
| Nedošlo k úplnému zneplatnění některých položek příjmových d | Součty za doklad    | У              |                | F9         |               |           |       |         |                |               | Počet zpráv: 27 | Odstranit |
| Deckhard X Widding and X Determs X Old                       | Obnovit seznam      | dokladů        |                | F5         |               |           |       |         |                |               |                 |           |
| Tvp dokladu                                                  | Hledání v retaxad   | ;i             |                | Ctrl+F     |               |           |       |         |                |               |                 |           |
|                                                              | Opakované hleda     | ání v retaxac  | i              | Ctrl+G     | tovat         |           | Skrýt | t filtr | 1              |               |                 |           |
|                                                              | Editace dokladu     | ve výdeji      |                |            |               |           | - 1   |         | ]              |               |                 |           |
| 13.04.2022 • - 13.04.2022 • VM 2 - 2                         | Smazání dokladu     | ve výdeji      |                |            | Částečný      | doklad    |       |         |                |               |                 |           |
| Datum likvidace <nezáleží></nezáleží>                        | Vytvořit nahrazuj   | ící výdej ve v | výdeji         |            | Číslo dávk    | v 🗌       |       |         |                |               |                 |           |
|                                                              | Změna typu plat     | ру             |                |            |               | دامریکاری | Г     |         |                |               |                 |           |
| V Datum vystaveni (vsechny typy plateb)                      | Přiřadit účtenku    | k součtováni   | í              |            | Pouzer        | liavicky  |       |         |                |               |                 |           |
| Kontolováno Nezáleží ~                                       | Smazání účtenky     |                |                |            |               |           |       |         |                |               |                 |           |
| Diferentia                                                   | Změna vykazova      | cího kódu ko   | onopí          |            | - 0           |           |       |         |                |               |                 |           |
| Phplavek                                                     | Detail účtenky      |                |                |            | pisu ~        |           |       |         |                |               |                 |           |
| Bez stornovaných v Včetně nulových v Bez částečných          | Význam barevné      | no označení    | výdejů         |            | dejůs c ∨ C   | US - vše  |       | ~       | FMD - Nezáleží | ✓ eRp shoda - | Nezá 🗸          |           |
| VČS - Nezáleží V Dinitalizace - pezá V Onját - nezáleží      | Odeslat eRp (Zál    | ožní centrum   | n) do úložiště | eRp        |               |           |       |         |                |               |                 |           |
|                                                              |                     |                |                |            |               | ×         |       |         |                |               |                 |           |
| Doklad St ZP Rodné číslo ICZ Datum ZP                        | Datum likvidace     | Sum PC         | Sum Uhrad      | Sum Doplat | k Sum Zap. d. | Cást      | 201   | / Opak  | Dávka          | Součtování    | Klient          | Uživ      |
| ks Nazev                                                     | SUKL                | PC             | Uhrada         | Doplatek   | Zap. d.       | Тур       | ZF    | 2       |                |               |                 |           |
| 5/42 2 111 000115/4285 20101959 13.04.2022                   | 13.04.2022 08:46:02 | 1 182,50       | 1 182,50       | 0,00       | 0,00          | 2         |       |         |                |               |                 | _Le       |
| 1,00 Adapter hizkotaky NATURA 45mm 10ks                      | 13 04 2022 10:28:25 | 1 182,50       | 1 182,50       | 0,00       | 0,0000        | 3         |       |         |                |               |                 | مل        |
| 1.00 Adaptér nízkotlaký NATURA 45mm 10ks                     | 5006791             | 1 182,50       | 1 182,50       | 0,00       | 0,000         | 3         |       |         |                |               |                 |           |

Editovaný/stornovaný ePk je podbarven růžově, podobně jako ostatní upravené doklady.

Informace o úpravě nebo smazání dokladu se zpětně přenášejí do centrálního úložiště ePk. Doklad je po jeho smazání možné opětovně načíst pomocí identifikátoru a vydat.

## Chyba při výdeji

Může se stát, že během výdeje dojde k nějaké chybě, např. nefunkční komunikaci s úložištěm nebo k chybnému zadání pin do tokenu používáte-li kvalifikovaný certifikát na tokenu atp. V takovém případě dojde k uložení chybného výdeje do nekonečné účtenky. V nekonečné účtence bude doklad zobrazen červeně se symbolem Err.

| Zákazník č. 202204 | 420020 | 011 H | 0,00 |
|--------------------|--------|-------|------|
| ePk-Err 5764       |        |       | 0,00 |
| Adaptér nízkotlak  | 1,00   | 0,00  | 0,00 |
| Aktuální zákazník  |        |       | 0,00 |

Takovýto chybný výdej je možné:

- > stornovat nebyl-li doklad na úložišti smaže se při stornování i z nekonečné účtenky.
- uložit

Chcete-li chybný výdej uložit, objeví se následují dotaz:

| Dotaz |                                                                                                    |
|-------|----------------------------------------------------------------------------------------------------|
| ?     | Účtenka obsahuje doklady, u kterých došlo k chybě při komunikaci s úložištěm SÚKL, přejete si je opětovně odeslat?<br>Ano Ne |

Dáte-li "Ano" provede se komunikace s úložištěm a doklady se v případě bezchybné komunikace odešlou. Pokud se komunikace s úložištěm nepovede, zákazník se neukončí. Zvolíte-li "Ne" zákazník se ukončí, ale doklad zůstane v chybovém stavu (eRp-Err).

Takovýto doklad je ve stavu, kdy množství je odepsané ze skladu, ale výdej není na úložišti zaznamenán.

#### Co dělat s chybným výdejem?

Chybný výdej je potřeba odeslat do úložiště ještě v den výdeje. Pro případ, kdy to není možné, existuje funkce *"Vytvořit nahrazující výdej ve výdeji"*, viz. níže.

Odeslat ePk do úložiště je možné z modulu Výdej nebo Retaxace.

#### 1. Retaxace

Výdeje s chybou v Retaxaci vyfiltrujete výběrem typu dokladu "ePoukazy chyba". Doklady jsou červeně zvýrazněny.

| Dashboard 🗙 Výdej na poukaz 🗙 Retaxace 🗙                             |                                                                                                    |      |
|----------------------------------------------------------------------|----------------------------------------------------------------------------------------------------|------|
| Typ dokładu<br>ePoukazy chyba V Id dokładu i Vybráno                 | o 1 Vyhledat doklady Editovat Skrýt filtr                                                            |      |
| 18.04.2022 • - 20.04.2022 • VM 2 - 2 • Pojišťov                      | vna ČP Částečný doklad                                                                               |      |
| Datum likvidace                                                      | 1 v IČZ 🚱 🚥 Číslo dávky                                                                              |      |
| ○ Datum vystavení <všechny plateb="" typy=""> ∨ Včetně NIS</všechny> | V IČZ d. OPouze hlavičky NDD                                                                         |      |
| Kontolováno Nezáleží 🗸                                               |                                                                                                    |      |
| Přípravek                                                            | Přímo vydané         Včetně odpisů         V                                                         |      |
| Bez stornovaných 🗸 Včetně nulových 🗸 Bez částečných 🗸 Včetně         | é označenýc 🗸 Včetně opakovací 🗸 Včetně výdejů s c 🗸 CUS - vše 🗸 FMD - Nezáleží 🗸 eRp shoda - Nezá 🗸 |      |
| VČS - Nezáleží V Digitalizace - nezá V Opiát - nezáleží V            | Shoda SUKL, ATC V                                                                                    |      |
| Doklad St ZP Rodné číslo IČZ Datum ZP Datum likv                     | vidace Sum PC Sum Úhrad Sum Doplatk Sum Zap. d. Část R O V Opak Dávka Součtování Klient              | Uživ |
| ks Název                                                             | SÚKL PC Úhrada Doplatek Zap. d. Typ Z R                                                              |      |
| □ 5766 2 111 000115/4285 20101959 20.04.2022 20.04.202               | 22 10:38:15 1 182,50 1 182,50 0,00 0,00 0,00                                                         | _Le  |
| 1,00 Adaptér nízkotlaký NATURA 45mm 10ks                             | 5006791 1 182,50 1 182,50 0,00 0,0000 3                                                              |      |

Takovéto chybné doklady se nepřenáší do pojišťoven.

Dvojklikem otevřete detail chybného výdeje a vpravo nahoře kliknete na volbu "Odeslat ePk":

| Výdej na poukaz                                          |                    |                                               |                             | ×                |
|----------------------------------------------------------|--------------------|-----------------------------------------------|-----------------------------|------------------|
| 😯 Uložit Ġ Storno 😫 😪 Uložit a další 🚽 🕨                 |                    |                                               |                             |                  |
| Objednat Složení IPL Opakovací Částečný Informace o léku | Zobrazit ePk Ul    | ožený ePk 🛛 Od                                | deslat ePk                  |                  |
| Číslo dokladu: 5766 Výdei 20.04.2022 V Dávka             |                    | _                                             |                             |                  |
| Zdravotní polišťovna 111 ČP 000115/4285 🚱 …              | Vvstavení          | 19.04.2022                                    | <ul> <li>Diagnóz</li> </ul> | w650             |
| IČZ 20101959                                             | Uplatnění          | 20.04.2022                                    | Odborne                     | ost 802 ····     |
| MUDr. Glasnák Marian                                     | Datum vrácení      | 01.01.3000                                    | <ul> <li>Nová</li> </ul>    |                  |
|                                                          | Evidenční číslo    |                                               | Majetek                     | pojišťovny       |
|                                                          | IČP delegujícího   | OL                                            |                             |                  |
| Druh poj. Veřejné zdravotní pojiš 🧹 🗌 Označení dokladu   |                    |                                               |                             |                  |
| SÚKL DZR ks Přípravek                                    | PC/ks              | Úhrada/ks                                     | Doplatek/ks                 | Zap. d./ks Diag. |
| 5006791 Adaptér nízkotlaký NATURA 45mm 10ks              |                    | 1 182,50                                      | 0,00                        |                  |
| 1,00                                                     | 1 182,50           | 1 182,50                                      | 0,00                        | 0,00             |
|                                                          |                    |                                               |                             |                  |
| Celk                                                     | em 1 182,50        | 1 182,50                                      | 0,00                        |                  |
| LEK13 (CUS) Pacient EPoukaz Kontrola                     |                    |                                               |                             |                  |
| 😔 Č - Částečně vydaný, platný do 20.05.2022              |                    |                                               |                             |                  |
| ► 5006791 ZP 2,00 NÍZKOTLAKÝ ADAPTÉR NATURA              |                    |                                               |                             |                  |
| Poznámka k výdeji ePoukazu z úložiště                    | Změnit<br>poznámku | <b>Chyba</b><br>ID ePoukazu<br>ID výdeje ePou | XJI3<br>ukazu               | 28ILI            |

## 2. Výdej

V průběhu dne je možné aktualizovat stav výdeje ePk z nekonečné účtenky. Označíte chybný ePk a v menu *Doklad* kliknete na volbu "*Ověřit/Aktualizovat stav výdeje eDokladu"*.

|                     | Nový                            | Ctrl+N       |          |         |         |                      | Počet :  | zpráv: 4 | Odstrani |
|---------------------|---------------------------------|--------------|----------|---------|---------|----------------------|----------|----------|----------|
|                     | Nový s prázdnou hlavičkou       | Ctrl+Shift+N |          |         |         |                      |          |          |          |
| . 802 Diag. N6503   | Smazat                          | Ctrl+D       |          |         |         | Zákazník č. 20220426 | 020001 H | 1        | 0,00     |
| Základní 🗸 Trvalá 🔽 | Editace                         | F4           |          |         |         | ePk 5767             |          |          | 0,00     |
| noi Nová 🗹          | Vytvořit nahrazující výdej      |              | -        |         |         | Adaptér nízkotlaký N | 2,00     | 0,00     | 0,00     |
| m vr. 01.01.3000 -  | Přířadit eRp k receptu          |              |          |         |         | Zákazník č. 20220426 | 020002 H | I        | 32,00    |
| enční číslo         | Přířadit ePk k poukazu          |              |          |         |         | eRp 229690           |          |          | 32,00    |
|                     | Ověřit/Aktualizovat stav výdeje | eDokladu     |          |         |         | PARALEN 100 supp !   | 1,00     | 0,00     | 32,00    |
| pak. VNL Revizni    |                                 |              | -        |         |         | Zákazník č. 20220426 | 020003 H | I        | 0,00     |
| znač. Special       | Výběr dokladu                   | F9           | _        |         |         | ePk 5768             |          |          | 0,00     |
| NC Nulová úhr.      | Označení částečného dokladu     | Ctrl+O       |          |         |         | Adaptér nízkotlaký N | 2,00     | 0,00     | 0,00     |
| známéPoj RNeRp      | Doplnění částečného dokladu     | Ctrl+L       |          |         |         | Zákazník č. 20220426 | 020004 H | ľ.       | 0,00     |
|                     | Zobrazit eBecent                |              |          |         |         | ePk 5769             |          |          | 0,00     |
|                     | Zohrazit eReukaz                |              | Doplatek | Zan d   |         | Adaptér nízkotlaký N | 2,00     | 0,00     | 0,00     |
|                     | Zobrazit ePoukaz                |              | DODIALEK | Zap. u. |         | Aktuální zákaznik    |          |          | 0,00     |
|                     | Porovnání eReceptu              | Ctrl+W       |          |         |         | ePk-Err 5770         |          |          | 0,00     |
|                     | Čárový kód dokladu              | Ctrl+K       |          |         | Calent. | Adaptér nízkotlaký N | 1,00     | 0,00     | 0,00     |
|                     | Pacient                         | Ctrl+P       |          |         | (       |                      |          |          |          |
|                     | Založení klienta                | Ctrl+F7      |          |         |         |                      |          |          |          |
|                     | Náhradní způsob výdeje na eRp   |              |          |         |         |                      |          |          |          |
|                     | Digitalizovat recept            |              |          |         |         |                      |          |          |          |
|                     | Načíst kód eReceptu z SMS       |              |          |         | 2       |                      |          |          |          |
|                     | Přechraniční výdej              |              |          |         |         |                      |          |          |          |
|                     | r resinanieni vydej             |              |          |         |         |                      |          |          |          |

Pokud komunikace s úložištěm proběhne úspěšně, objeví se informace, že doklad byl úspěšně odeslán do úložiště SÚKL. V nekonečné účtence se změní podbarvení dokladu na zelené.

|     |        |                       |                       | Zákazník č.    | 20220426   | 502000           | 1 H  | 0,00  |
|-----|--------|-----------------------|-----------------------|----------------|------------|------------------|------|-------|
|     |        | 201                   | 205                   | ePk 5767       |            |                  |      | 0,00  |
|     |        |                       |                       | Adaptér níz    | zkotlaký N | 2,00             | 0,00 | 0,00  |
|     | 207    | 200                   | 211                   | Zákazník č.    | 20220426   | 502000           | 2 H  | 32,00 |
|     |        | 209                   | 642                   | eRp 22969      | 0          |                  |      | 32,00 |
|     |        |                       |                       | PARALEN 1      | LOO supp 5 | 1,00             | 0,00 | 32,00 |
|     | 616    |                       |                       | Zákazník č     | 20220426   | 502000           | 3 H  | 0,00  |
| Inf | ormace |                       |                       |                |            |                  |      | 0,00  |
|     |        | Velas 5770 bol des XX | - X - d 14- d- /1- XX | 1. CUM         | kotlaký N  | 2,00             | 0,00 | 0,00  |
|     |        | asio: 5770 byi uspes  | ne odeslan do ulozis  | të SUKL.       | 20220426   | 5 <b>02000</b> / | 4 H  | 0,00  |
|     |        |                       |                       |                |            |                  |      | 0,00  |
| adi |        |                       |                       | ОК             | kotlaký N  | 2,00             | 0,00 | 0,00  |
|     |        |                       |                       | Zákazník č.    | 20220427   | 702000           | 1 H  | 0,00  |
|     |        |                       |                       | ePk 5770       |            |                  |      | 0,00  |
|     |        |                       |                       | Adaptér níz    | zkotlaký N | 1,00             | 0,00 | 0,00  |
|     |        |                       |                       | Aktuální záka: | zník       |                  |      | 0,00  |
|     |        |                       |                       |                |            |                  |      |       |
|     |        |                       |                       |                |            |                  |      |       |

## Vytvořit nahrazující výdej

Pro chybový ePk, který nebyl odeslán v den výdeje, je možné použít funkci *"Vytvořit nahrazující výdej ve výdeji"*. Tuto funkci najdete v lokálním menu Retaxace. Podmínkou je, aby ePk byl ještě platný. Spuštěním funkce dojde ke stornování ePk na výdeji a ihned k jeho opětovnému vydání.

| I       Nedolio k úpinému zneplatnění některých položek přijmových o         Výdej na poukaz       × Retaxace ×         Tryp dokádu       F5         Poukazy dnyba       Id dokladu         I       Dakum Kivádce         Výdej na poukazy       V vytovění nahrazující výdej ve výdeji         Dakum Kivádce       višečími v retaxaci         Obadu       I         Botami Kivádce       višečími v retaxaci         Vytovění nahrazující výdej ve výdeji       Změn s typu platby         Přípravek       Přípravek         Bez stornovaných       Věčetně nulových v Bez částečných         Opášt - nezáleží       Stavě (žaložní centrum) do úložiště eRp         Obádu       St. 2P. Roché čáslo Lýč.       Sum PC. Sum Útrad. Sum Doplatik, Sum Zap. d. Část. R. O. V. Opak. Dávka       Součtování         Bobád       St. 2P. Roché čáslo Cí.2. Datum Ikvádce       Sum PC. Sum Útrad. Sum Doplatik, Zap. d. Typ. Z. R.       Lative.                                                                                                    | Výdej Agenda Číselníky Nástroje Okno Nápověda                                    | Retaxace Tisk PharmaPoint Vztahy                             |                                                                                    |
|----------------------------------------------------------------------------------------------------|----------------------------------------------------------------------------------|--------------------------------------------------------------|------------------------------------------------------------------------------------|
| I       Nedošlo k úplnému zneplatnění některých položek přijmových o       Součty za dokladů       F9         Výdej napoukaz       X       Retaxace       X         Předukazy dryba       I dokladu       I       Obnovit seznam dokladů       F5         Hedšín k vretaxaci       Ctrl + F       Opakované hledání v retaxaci       Ctrl + F         Opakované hledání v retaxaci       Ctrl + F       Opakované hledání v retaxaci       Ctrl + F         Opakované hledání v retaxaci       Ctrl + F       Opakované hledání v retaxaci       Ctrl + F         Opakované hledání v retaxaci       Ctrl + G       rovat       Skrýt filtr         Obnovit seznam dokladu v výdeji       Smazání dokladu ve výdeji       Cástečný doklad       Částečný doklad         Opakt - nezáleži       Vytvořit nahrazující výdej ve výdeji       Zména typu platby       Prifadit účtenku, k součtování         Přípravek       Přípravek       Bez štornovaných v Včetně nulových v Bez částečných       Opášt - nezáleži v v Skoda SJKL, AT       Odelat e Rp (Záložní centrum) do úložiště eRp       Polze hlavičky Sum Zap. d. Část R 0 V Opak Dávka       Součtování Klient       Diplatizace - nezá v         Doklad       St. P       Rodně čislo ľČZ       Datum ikvidace       Sum Doplatk       Sum Zap. d. Část R 0 V Opak Dávka       Součtování Klient       Uživatel         Joska V Kazev                                                                                                    |                                                                                  | Zrušit zařazení do dávky                                     |                                                                                    |
| Wýdejnapoukaz X       Retaxace X         Typ dokladu       Obnovit seznam dokladů       F5         Hledání v retaxaci       Ctrl + F         Poukazy dvyba V ld dokladu       I         01.04.2022 V - 227.04.2022 V M 2 - 2       Vytvořit nahrazující výdej v výdeji         Smazání dokladu v výdeji       Smazání dokladu v výdeji         Smazání dokladu v výdeji       Smazání dokladu v výdeji         Datum vystavení       Vytvořit nahrazující výdej v výdeji         Změna typu platb>       Vytvořit nahrazující výdej v výdeji         Změna typu platby       Přířadit účtenku k součtování         Smazání dokladu v výdejů       Změna typu platby         Přířadit účtenku k součtování       Smazání účtenky         Změna typu platby       Přířadit účtenku k součtování         Smazání dokladu ve výdejů       Odeslat eňp (Záložní centrum) do úložiště eňp         Opášt - nezáleží V       Všcetně nulových V Bez částečných         Opášt - nezáleží V       Shoda SURL, AT         Význam barevného označení výdejů       Odeslat eňp (Záložní centrum) do úložiště eňp         Obášt S tP       Rodné číslo IČZ       Datum Ilkvidace       Sum PC         Jks       Název       Súd. PC       Útrada       Doplatek       Zap. d. Typ         20111000115/statěž můtováta Sout 2022 00 05 2022 10034118 </td <td>Nedošlo k úplnému zneplatnění některých položek příjmových d</td> <td>Součty za doklady F9</td> <td>Počet zpráv: 4</td>                                                                                                    | Nedošlo k úplnému zneplatnění některých položek příjmových d                     | Součty za doklady F9                                         | Počet zpráv: 4                                                                     |
| Priprávada   Priprávada   Priprávada   Priprávada   Iloudizoz v (27.04.2022)   VM 2-2   Veterá rulových   Priprávak   Priprávak   Připrávak   Připrávak   Připrávak   Dotalum likvidace   Včetně rulových v Bez částečných   Viznám a vykazovacího kódu konopí   Detail účtenky k součtování   Smazání účtenky   Vjanam barevného označení výdejů   Odešlat eRp (Záložní centrum) do úložiště eRp   Poddad St ZP Rodné čislo 1ČZ Datum Ikvidace Stoda SURL, AT Stoda 2010/1999 Stoda 2012/999 Stoda 2012/999 Stoda 20                                                                                                    | Widainanoukaz X Patavaca X                                                       | Obnovit seznam dokladů F5                                    |                                                                                    |
| Přípravek     Přípravek     Bez stornovaných v Včetně nulových v Bez částečných   Odslad st 2P Rodné číslo 1ČZ   Datum žívidace   Such 1ČZ   Datum kividace   Nezáleží v všetní tým platby   Přípravek   Přípravek   Detail účtenky Vjonát nerzáleží v všetní tým platby Přípravek   Doklad   Stornovaných v Včetně nulových v Bez částečných   Dotatil účtenky Vjonát nerzáleží v všetných v Stornovaních výdejů Dotal účtenky Vjonát nerzáleží v všetných v Stornovaných v Včetně nulových v Bez částečných Doklad st 2P Rodné číslo 1ČZ Datum kividace Styce 2 11 000115/4282 2010/19/2 00.04.2022 10.04.2022 10.18/1 1 182,50 1 182,50                                                                                                    | Typ dokladu                                                                      | Hledání v retaxaci Ctrl+F                                    |                                                                                    |
| Editace dokladu ve výdeji   Ø1.04.2022 • - 27.04.2022 • VM 2 - 2   Ø Datum lkvidace   Nezáleži > Vytvořit nahrazující výdej ve výdeji   Zména typu platby   Přípravek   Přípravek   Bez stornovaných v Včetně nulových v Bez částečných   Opáti - nezáleži > Výtvořit nahrazující výdej ve výdeji   Zména typu platby   Přípravek   Bez stornovaných v Včetně nulových v Bez částečných   Opáti - nezáleži > Všetně nulových v Bez částečných   Opáti - nezáleži > Všetně nulových v Bez částečných   Opáti - nezáleži > Všetně nulových v Bez částečných   Doklad St 2P Rodné číslo IČZ Datum ZP Datum lkvidace   Stvěl 2   11   Booti 15/4288 2010/1998 20.04.2022 (0.04.2022 10.3615 1 182.50)   120.204.2022 10.04.2022 10.04.2022 10.04.2022 10.04.0022 10.04.2022 10.04.0022 10.04.002 10.04.001 15.04.04.000 10.000 10.                                                                                                    | ePoukazy chyba 🗸 Id dokladu 🧯                                                    | Opakované hledání v retaxaci Ctrl+G tovat                    | Skrýt filtr                                                                        |
| 01.04.2022 • 27.04.2022 • W 2 - 2   Smazání dokladu ve výdeji   © Datum likvidace • Nezáleži >>    O Datum vystavení • Výtořit nahrazující výdej ve výdeji   Změna typu platby   Přípravek   Přípravek Detail účtenky uk součtování Smazání dokladu ve výdeji Jidů účtenky uk součtování Smazání dokladu ve výdeji Změna typu platby Přípravek Detail účtenky uk součtování Smazání účtenky Viznam barevného označení výdejů Odeslat eRp (Záložní centrum) do úložiště eRp Doklad Sty 2 Style 12 Datum likvidace Sun Úřrada Style 2 Style 2 Style 2 Datum Bortistas 2010/19/31 20.04.2022 20.04.2022 20.                                                                                                    |                                                                                  | Editace dokladu ve výdeji                                    |                                                                                    |
| <ul> <li>Datum likvidace</li> <li>Okezáleži Zi</li> <li>Datum vystavení</li> <li>Výtvořit nahrazující výdej ve výdeji</li> <li>Změna typu platby</li> <li>Přiradi túčenky</li> <li>Změna typu platby</li> <li>Přiradi túčenky</li> <li>Změna vykazovacího kódu konopí</li> <li>Detail účtenky</li> <li>Význam barevného označení výdejů</li> <li>Opiát - nezáleži V</li> <li>Všoda Suka, ATC</li> </ul> <li>Doklad St. 2P. Rodné číslo IČZ Datum ZP</li> <li>Datum lividace</li> <li>Strád, PC</li> <li>Vítrada</li> <li>Dotats</li> <li>Strád, PC</li> <li>Várada</li> <li>Dotats</li> <li>Strád, PC</li> <li>Várada</li> <li>Dotats</li> <li>Strád, PC</li> <li>Várada</li> <li>Dotats</li> <li>Strád, PC</li> <li>Várada</li> <li>Dotats</li> <li>Strád, PC</li> <li>Várada</li> <li>Dotats</li> <li>Várada</li> <li>Dotats</li> <li>Várada</li> <li>Dotats</li> <li>Várada</li> <li>Dotats</li> <li>Várada</li> <li>Dotats</li> <li>Várada</li> <li>Dotats</li> <li>Várada</li> <li>Dotats</li> <li>Várada</li> <li>Dotats</li> <li>Várada</li> <li>Dotats</li> <li>Várada</li> <li>Dotats</li> <li>Várada</li> <li>Dotats</li> <li>Várada</li> <li>Dotats</li> <li>Várada</li> <li>Dotats</li> <li>Várada</li> <li>Dotats</li> <li>Várada</li> <li>Várada</li> <li>Dotats</li> <li>Várada</li> <li>Dotats</li> <li>Várada</li> <li>Várada</li> <li>Várad</li> | 01.04.2022 • - 27.04.2022 • VM 2 - 2                                             | Smazání dokladu ve výdeji Částečný dokla                     | ad                                                                                 |
| O Datum vystavení        ✓všechny typy plateb>       ✓         ✓ Datum vystavení        ✓všechny typy plateb>       ✓         ✓ Přízdiť účtenku k součtování       Smazárí účtenku       Smazárí účtenku       ✓         Přípravek       ✓       Detail účtenky       ✓       Disů       ✓         Bez stornovaných ✓ Včetně nulových ✓ Bez částečných       Øráda tekny (Záložní centrum) do úložiště eRp       ✓       FMD - Nezáleží ✓ eRp shoda - Nezá ✓ VČS - Nezáleží ✓ Digitalizace - nezá ✓         Doklad       St 2P       Rodné číslo       IČZ       Datum ZP       Datum ľkvidace       Sum PC       Sum Úhrad       Sum Doplatk, Sum Zap. d.       Část       R       V       Opiak       Součtování       Klent       Uživatel         Strek       2       113       000115/42882       20101999       20.43.2022       1182,505       1 182,505       1 182,505       0.005       0.005       0.005       0.005       0.005       0.005       0.005       0.005       0.005       0.005       0.005       0.005       0.005       0.005       0.005       0.005       0.005       0.005       0.005       0.005       0.005       0.005       0.005       0.005       0.005       0.005       0.005       0.005       0.005       0.005                                                                                                    | Datum likvidace <nezáleží>      v</nezáleží>                                     | Vytvořit nahrazující výdej ve výdeji<br>Číslo dávky          |                                                                                    |
| V bolani výstařci v výstařci v výst                    | O Datum vystavení (Včechov tvov plateb) V V                                      | Změna typu platby                                            |                                                                                    |
| Kontolováno       Nezáleží       víkazovacího kódu konopí         Přípravek       Detali účtenky         Bez stornovaných v Včetně nulových v Bez částečných       Bez částečných         Opiát - nezáleží       v Shoda SUKL, ATc         Doklad       St 2P       Rodné čáslo         IČZ       Datum IZV         Struk       PC       Úhrada       Sum Doplatk         Struk       PC       Úhrada       Doplatek       Zap. d.       Typ       Z         Struk       VOD115/4285       20101999       20.04.2022       1182,500       1.82,500       0.000       0.000                                                                                                    |                                                                                  | Přířadit účtenku k součtování                                |                                                                                    |
| Přípravek       Změna vykazovacího kódu konopí<br>Detail účterky       pisů         Bez stornovaných v Včetně nulových v Bez částečných<br>Opkát - nezáleží v v Shoda SUKL, ATc       Doklad St. 2P. Rodné číslo IČZ       Datum Biv/dace       Sum PC       Sum Úhrad       Sum Doplatk, Sum Zap. d.       Část       R       V       Opak       Dávka       Součtování       Klent       Uživatel         5766       2       111       000115/4285       20.019/202       20.04.2022       20.04.2022       1182,500       1.000       0.000       0.000       0.000       Lése                                                                                                    | Kontolováno Nezáleží V                                                           | Smazání účtenky                                              |                                                                                    |
| Bez stornovaných v       Včetně nulových v       Bez částečných       Detail účtenky         Význam barevného označení výdejů       dejů s c v       CUS - vše       FMD - Nezáleží v       eRp shoda - Nezá v       VČS - Nezáleží v       Digitalizace - nezá         Opiát - nezáleží v       v       Shoda SUKL, ATc       Skoda SUKL, ATc       EK       Skoda SUKL, ATc       EK       Skoda SUKL, ATc       Skoda SUKL, ATc       EK       Skoda SUKL, ATc       EK       Skoda SUKL, ATc       Skoda SUKL, ATc       Skoda SUKL, ATc       EK       Skoda SUKL, ATc       Skoda SUKL, ATc       Skoda SUKL, ATc       Skoda SUKL, ATc       Skoda SUKL, ATc       Skoda SUKL, ATc       Skoda SUKL, ATc       Skoda SUKL, ATc       Skoda SUKL, ATc       Skoda SuKL, ATc       Skoda SUKL, ATC       Skoda SUKL, ATC       Skoda SUKL, ATC       Skoda SUKL, ATC       Skoda SUKL, ATC       Skoda SUKL, ATC       Skoda SUKL, ATC       Skoda SUKL, ATC <td< td=""><td>Přípravek</td><td>Změna vykazovacího kódu konopí</td><td></td></td<>                                                                                                    | Přípravek                                                                        | Změna vykazovacího kódu konopí                               |                                                                                    |
| Bez stornovaných v       Včetně nudových v       Bez částečných ovanáční výdejů       Jejů s c       CUS - vše       IPMD - Nezáleží v       Rp shoda - Nezá v       VČS - Nezáleží v       Digitalizace - nezá         Opiát - nezáleží v       v       Shoda SURL, ATC       Skulla, ATC       Skulla, ATC       Skulla, ATC       Digitalizace - nezá       VČS - Nezáleží v       Rp shoda - Nezá v       VČS - Nezáleží v       Digitalizace - nezá         Název       Ska       Název       Skulla, ATC       Skulla, ATC       Skulla, ATC       Skulla, ATC       VČS - Nezáleží v       Rp shoda - Nezá v       VČS - Nezáleží v       Digitalizace - nezá         Sk       Název       Skulla, ATC       Skulla, ATC       Skulla, ATC       Skulla, ATC       Skulla, ATC       Skulla, ATC       VČS - Nezáleží v       Digitalizace - nezá         Sk       Název       Datum Bividace       Skulla, ATC       Skulla, ATC       Skulla, ATC       VČS - Nezáleží v       Digitalizace - nezá         Strek       Název       Datum Bividace       Skulla, ATC       Skulla, ATC       Skulla, ATC       Skulla, ATC       Skulla, ATC       VČS - Nezáleží v       Digitalizace - nezá         Strek       Název       Datum Bividace       Skulla, ATC       Skulla, ATC       Skulla, ATC       Skulla, ATC       Skulla, ATC       Skulla, A                                                                                                    |                                                                                  | Detail účtenky                                               |                                                                                    |
| Opiát - nezáleží       V       Shoda SURL, ATL       Odeslat eXp (Lalozni centrum) do uloziste eXp         Doklad       St. ZP       Rodné číslo       IČZ       Datum Ikvidace       Sum PC       Sum Úhrad       Sum Doplatk, Sum Zap. d.       Část       R       V       Opak       Součtování       Klent       Uživatel         ks       Název       Súkl.       PC       Úhrada       Doplatk       Zap. d.       Typ       Z       R         Style       Stol 115/4285       20.01399       20.04.2022       20.04.2022       1182.50       1.020       0.000       0.000       0.000       Lésis                                                                                                    | Bez stornovaných 🗸 Včetně nulových 🗸 Bez částečných                              | Význam barevného označení výdejů dejů s c V CUS -            | - vše v FMD - Nezáleží v eRp shoda - Nezá v VČS - Nezáleží v Digitalizace - nezá v |
| Dokład         St         ZP         Rodné čislo         IČZ         Datum Ižvidace         Sum PC         Sum Oplatik         Sum Zp, d.         Část         R         O         V         Opak         Dávka         Součtování         Klent         Uživatel           v         ks         Název         Súkl         PC         Úhrada         Doplatek         Zap. d.         Typ         Z         R                                                                                                    | Opiát - nezáleží 🗸 🚽 Shoda SUKL, AT                                              | Odeslat eKp (Založni centrum) do uložiste eKp                |                                                                                    |
| ks     Název     SÚR     PC     Úhrada     Doplatek     Zap. d.     Typ     Z     R       3766     2     813     00015/985     20.04.2022     20.04.2022     1038:15     1 82,50     1 82,50     0.00     0,00     0.00     0     0     0     0     0     0     0     0     0     0     0     0     0     0     0     0     0     0     0     0     0     0     0     0     0     0     0     0     0     0     0     0     0     0     0     0     0     0     0     0     0     0     0     0     0     0     0     0     0     0     0     0     0     0     0     0     0     0     0     0     0     0     0     0     0     0     0     0     0     0     0     0     0     0     0     0     0     0     0     0     0     0     0     0     0     0     0     0     0     0     0     0     0     0     0     0     0     0     0     0     0     0     0     0     0     0     0                                                                                                         | Doklad St ZP Rodné číslo IČZ Datum ZP                                            | Datum likvidace Sum PC Sum Úhrad Sum Doplatk Sum Zap. d. Čás | st R O V Opak Dávka Součtování Klient Uživatel                                     |
| □         5766         2         111         000115/4285         20101999         20.04.2022         20.04.2022         1182.50         1182.50         0.00         0.00         Leis                                                                                                    | ks Název                                                                         | SÚKL PC Úhrada Doplatek Zap. d. Typ                          | p Z R                                                                              |
|                                                                                                    | 5766         2         111         000115/4285         20101959         20.04.20 | 12 20.04.2022 10:38:15 1 182,50 1 182,50 0,00 0,00           |                                                                                    |
| 1,00 Adapter nizkottaky NATURA 45mm 10ks 5006/91 1182,50 0,00 0,0000 3                                                                                                    | 1,00 Adaptér nízkotlaký NATURA 45mm 10ks                                         | 5006791 1 182,50 1 182,50 0,00 0,0000                        | 3                                                                                  |

## Retaxace

V retaxaci se s výdeji na ePk pracuje stejně jako s klasickými doklady.

ePk je možné v retaxaci samostatně vyfiltrovat. Je možné zobrazit samostatně ePk, papírové poukazy, oboje dohromady nebo ePk s chybou.

| Dashboard 🗙 Příjer                                                    | n 🗙 Výdejnarecept 🗙                   | Retaxace X           |            |             |             |             |             |          |    |        |                  |                  |
|-----------------------------------------------------------------------|---------------------------------------|----------------------|------------|-------------|-------------|-------------|-------------|----------|----|--------|------------------|------------------|
| Typ dokladu                                                           |                                       |                      |            |             |             |             |             |          |    |        |                  |                  |
| Přeshraniční eRp 🗸 🗸                                                  | Id dokladu i                          | Vybráno              | 3          | Vyhle       | datdoklady  | Edito       | ovat        |          | Sł | crýt f | filtr            |                  |
| Recepty a eRecepty<br>Recepty<br>eRecepty běžné<br>Poukazy a ePoukazy | 3.02.2022 VM 2-2                      | ✓ Pojišťov           | na         | ČР          |             | 8           | Částečný    | doklad   |    |        |                  |                  |
| Volné prodeje                                                         | <nezáleží></nezáleží>                 | ∨ Řadit podle VM     | $\sim$     | IČZ         |             | <b>_</b>    | Číslo dávk  | :y       |    |        |                  |                  |
| eRecepty - náhradní v                                                 | <všechny plateb="" typy=""></všechny> | ∨ Včetně NIS         | ~          | IČZ d.      |             | <b>v</b>    | Pouze       | hlavičky | /  |        | NDD              |                  |
| eRecepty - Chyba                                                      | Nezáleží                              | ~                    |            |             |             |             |             |          |    |        |                  |                  |
| ePoukazy<br>poukazy<br>ePoukazy chyba<br>Přeshraniční eRp             |                                       |                      | •••        | Přímo vydan | ié v        | Včetně odp  | visů 🗸      | ]        |    |        |                  |                  |
| Bez stornovaných $ \smallsetminus $                                   | Včetně nulových \vee Bez č            | ástečných 🗸 Včetně   | označenýc  | ✓ Včetně o  | opakovací 🗸 | Včetně výd  | ejůsc. ∨ C  | CUS - vš | e  |        | ✓ FMD - Nezáleží | ∨ eRp shoda - Ne |
| Doklad St ZP                                                          | Rodné číslo IČZ                       | Datum ZP Datum likv  | dace       | Sum PC      | Sum Úhrad   | Sum Doplatk | Sum Zap. d. | Část     | RC | V      | Opak Dávka       | Součtování       |
| ks Název                                                              |                                       |                      | SÚKL       | PC          | Úhrada      | Doplatek    | Zap. d.     | Тур      | Z  | 2 R    |                  |                  |
| 5723 2 11                                                             | 1 000115/4285 20101959                | 10.02.2022 10.02.202 | 2 13:11:16 | 1 182,50    | 1 182,50    | 0,00        | 0,00        |          |    |        |                  |                  |
| 1,00 Adapté                                                           | r nízkotlaký NATURA 45mm 10           | Oks                  | 5006791    | 1 182,50    | 1 182,50    | 0,00        | 0,0000      | 3        |    |        |                  |                  |
| 5731 2 21                                                             | 1 000115/4285 20101960                | 18.02.2022 18.02.202 | 2 09:05:31 | 1 182,50    | 1 182,50    | 0,00        | 0,00        |          |    |        |                  |                  |
|                                                                       |                                       |                      |            |             |             |             |             |          |    |        |                  |                  |

V detailu vydaného ePk jsou na záložce ePk zobrazeny informace stejně jako na výdejním místě, tedy stav ePk, platnost, informace o existenci jiného výdeje, barevné odlišení spárovaných položek, předepsaná položka s příznakem o úhradě, revizním lékaři a záměně. ! u předepsaného množství znamená, že na ePk existuje i jiný než tento výdej. Pokud je rozdíl mezi aktuálně vydávanými a na ePk předepsanými kusy jsou kusy na předpisu zobrazeny fialově (viz. popis gridu předepsaných ZP "Výdej zdravotnických prostředků").

Dále je zde vidět poznámka zapsaná k výdeji ePk. Poznámku je možné zde upravit i zadat. Poznámku zapíšete do pole "Poznámka k výdeji ePoukazu z úložiště" a kliknete na volbu "*Změnit poznámku*".

| Výdej na poukaz                                                |                    |                              |                   | >                | <  |
|----------------------------------------------------------------|--------------------|------------------------------|-------------------|------------------|----|
| : 💽 Uložit 🕒 Storno 🖹 : 😪 Uložit a další 🤞 🕨                   |                    |                              |                   |                  |    |
| Objednat Složení IPL Opakovací Částečný Informace o léku       | Zobrazit ePk UI    | ožený ePk O                  | deslat ePk        |                  | ++ |
|                                                                |                    |                              |                   |                  |    |
| Cisio dokiadu: 5749 Vydej 13.04.2022 V Davka                   |                    |                              |                   |                  |    |
| Zdravotni pojišťovna 111 CP 000115/4285 🥑 🚥                    | Vystaveni          | 15.03.2022                   | Diagnó:           | xa W650 ····     |    |
| ICZ 20101959                                                   | Uplatnění          | 17.03.2022                   | · Odborn          | ost 802          |    |
| MUDr. Glasnák Marian                                           | Datum vrácení      | 01.01.3000                   | Nová              | 🗹 Trvalá 🗹       |    |
|                                                                | Evidenční číslo    |                              | Majetek           | pojišťovny       |    |
|                                                                | IČP delegujícího   | OL                           |                   |                  |    |
| Druh poj. Veřejné zdravotní pojiš                              |                    |                              |                   |                  |    |
| SÚKL DZR ks Přípravek                                          | PC/ks              | Úhrada/ks                    | Doplatek/ks       | Zap. d./ks Diag. | ]  |
| 5006791 Adaptér nízkotlaký NATURA 45mm 10ks                    |                    | 1 182,50                     | 0,00              |                  |    |
| 1,00                                                           | 1 182,50           | 1 182,50                     | 0,00              | 0,00             |    |
| Colle                                                          |                    | 1 192 50                     | 0.00              |                  |    |
| LEK 13 (CLIS) Pacient EPOUkäz Kontrola                         | em 1182,50         | 1 182,50                     | 0,00              |                  |    |
|                                                                |                    |                              |                   |                  |    |
| Č - Částečně vydaný, platný do 20.04.2022, existuje jiný výdej |                    |                              |                   |                  |    |
| ► 5006791 ZP 2,00 Adaptér nízkotlaký NATURA 45mm 10ks          |                    |                              |                   |                  |    |
| Poznámka k výdeji ePoukazu z úložiště                          |                    |                              |                   |                  |    |
| poznámka 🔨                                                     | Změnit<br>poznámku | ID ePoukazu<br>ID výdeje ePo | BT5<br>Jukazu T6B | 5P4VQ6<br>9UT4UC |    |

Volbou *"Zobrazit ePoukaz"* dojde k aktualizaci údajů ePk z úložiště (pokud nedošlo ke změně předpisu ePk) a k zobrazení jeho detailu. Poznámku zadanou k výdeji zobrazíte v detailu ePk volbou *"SÚKL výdeje"* nebo *"Zobrazit detail"* u položek uskutečněného výdeje.

Retaxace

## ePoukazy

| Detail ePoukazu (ve | erze rozhrani 202201 | A)            |                |            |          |                 |        |            |                    |                                 |         | X                   |  |  |
|---------------------|----------------------|---------------|----------------|------------|----------|-----------------|--------|------------|--------------------|---------------------------------|---------|---------------------|--|--|
|                     |                      |               |                | Lékař      |          |                 |        |            | Při                | znaky                           |         |                     |  |  |
| Stav dokladu        | Částečně vydaný      |               |                | IČZ lékaře | 20101959 | <b>~</b>        |        |            | Pro potřeby rodiny |                                 |         |                     |  |  |
| Stav schválení      | Nevyžaduje schválen  |               |                |            | Ind      | likační skupina |        |            |                    |                                 |         |                     |  |  |
| Identifikátor       | BT55P4VQ6            |               |                | Příjmení   | Zelenka  |                 |        |            | De                 | - faska                         |         |                     |  |  |
| Datum vystavení     | 15.03.2022           | Platnost      | 20.04.2022 💌   | IČP        | 20101959 |                 |        |            | Po                 | znamka                          |         | <u>^</u>            |  |  |
| Datum uplatnění     | 17.03.2022           | Vvtvoření     | 22.01.1977 🔹   | PZS        |          |                 |        |            |                    |                                 |         |                     |  |  |
| Diagnóza            | W6503                | Diagnózy      |                | Odbornost  |          |                 |        |            |                    |                                 |         |                     |  |  |
| Pacient             |                      |               |                | Oddělení   | Oddeleni |                 |        |            |                    |                                 |         | $\sim$              |  |  |
| Kód pojišťovny      | 111 Za               | ložit klienta | Hmotnost 80,00 | Adresa     |          |                 |        |            | Po                 | známka ZP pro                   | předepi | sujícího            |  |  |
| ČP                  | 0001154285 Da        | atum narozeni |                | Telefon    |          |                 |        |            |                    |                                 |         | ^                   |  |  |
| Jméno a příjmení    | STANISLAV FATKA      |               |                | Email      |          |                 |        |            |                    |                                 |         | ~                   |  |  |
| Adresa              | , Arnoltice 40714    |               |                | Device     |          |                 |        |            | Po                 | Poznámka předepisujícího pro ZP |         |                     |  |  |
| Kontaktní adresa    | Kontaktni adresa     |               |                | Lékař      |          |                 |        |            |                    | Poznamka predepisujici          |         | ^                   |  |  |
| Telefon             | Email                | jzelenka@lel  | kis.cz         | Stanovisko |          |                 |        |            |                    |                                 |         | $\checkmark$        |  |  |
| Druh pojištění      | Veřejné pojištění    | ~             | Pohlaví M      | Žádanka    |          |                 | Re     | evize      |                    | Přílohy                         | SU      | JKL výdeje          |  |  |
| Položky ePoukazu    |                      |               |                |            |          |                 |        |            |                    |                                 |         |                     |  |  |
| N Úhrada            | Kód Název            |               |                |            |          |                 | Množst | Skupina    | MJ                 | Тур                             |         |                     |  |  |
| ▶ ZP                | 5006791 NÍZKOTLA     | KÝ ADAPTÉR I  | NATURA         |            |          |                 | 2,00   | 01         |                    | Léčebná                         |         | Zobrazit detail     |  |  |
|                     |                      |               |                |            |          |                 |        |            |                    |                                 |         | Množstevní<br>limit |  |  |
| Uskutečněné výdeje  |                      |               |                |            |          |                 |        |            |                    |                                 |         |                     |  |  |
| Kód Náze            | 2V                   |               |                |            |          |                 |        | Množství   | Datum              | P                               |         | 7obrazit datail     |  |  |
| 5006791 NÍZK        | OTLAKÝ ADAPTÉR NAT   | URA45 MM, 1   | .0 KS          |            |          |                 |        | 1,00       | 13.04.             | 2022 🖂                          |         | 2001 azit üctali    |  |  |
| 5006791 NĬZK        | otlaký adaptér nat   | URA45 MM, 1   | .0 KS          |            |          |                 |        | 1,00       | 13.04.             | 2022 🗹                          |         |                     |  |  |
|                     |                      |               |                |            |          | Vyda            | t      | Změnit sta | v                  | Pojišťovna/R                    | č       | Storno              |  |  |

Volbou *"Uložený ePk"* zobrazíte detail uloženého ePk v momentě posledního výdeje. Neprovádí se komunikace s úložištěm SÚKL (vezme se poslední známý stav ePk z LpW).

Popis barevného označení výdejů, najdete v menu *Retaxace/ Význam barevného označení výdejů*:

| Význam barev X           |  |  |  |  |  |  |  |
|--------------------------|--|--|--|--|--|--|--|
| Běžný výdej              |  |  |  |  |  |  |  |
| eRecept                  |  |  |  |  |  |  |  |
| eRecept - náhradní výdej |  |  |  |  |  |  |  |
| Recept z NIS             |  |  |  |  |  |  |  |
| Stornovaný doklad        |  |  |  |  |  |  |  |
| Chyba komunikace s NIS   |  |  |  |  |  |  |  |
| eRecept - chyba          |  |  |  |  |  |  |  |
| ePoukazy                 |  |  |  |  |  |  |  |
| ОК                       |  |  |  |  |  |  |  |

# Předávání pojišťovnám

V předávání na pojišťovny přibyla při přenosu dokladů z výdeje volba přenosu vydaných ePk, stejně tak při přesunu dokladů do hlavní skupiny:

| Přenos dokla    | adů                                                                                                    |                                                 |                     |          |             |           |        | $\times$ |  |  |  |
|-----------------|----------------------------------------------------------------------------------------------------|-------------------------------------------------|---------------------|----------|-------------|-----------|--------|----------|--|--|--|
| –Hlavička skuj  | piny —                                                                                                    |                                                 |                     |          |             |           |        |          |  |  |  |
| Popis           | _Leki                                                                                                    | is 23.02.2                                      | 2022 11:19:3        | 39       |             |           |        |          |  |  |  |
| Pojišťovna      | 111 V                                                                                                    | 111 Všeobecná zdravotní pojišťovna ČR 🗸 🗸 🗸 🗸 🗸 |                     |          |             |           |        |          |  |  |  |
| Omezující po    | dmínky                                                                                                    |                                                 |                     |          |             |           |        |          |  |  |  |
| Datum           | likvida                                                                                                    | ce 🛛                                            | 23.02.2022          | -        | -           | 23.02.20  | 022 💌  |          |  |  |  |
|                 | vydán                                                                                                    | í [                                             |                     | -        | -           |           | -      |          |  |  |  |
| 🔿 Čísla dok     | ladů                                                                                                    | Γ                                               |                     |          | -           |           |        |          |  |  |  |
| Výdejní míst    | 0                                                                                                    |                                                 | <všechna></všechna> |          |             |           |        | $\sim$   |  |  |  |
| Uživatel        |                                                                                                    |                                                 | <všichni></všichni> |          |             |           |        | $\sim$   |  |  |  |
| Seskupováni     | í doklad                                                                                                    | ô                                               |                     |          |             |           |        |          |  |  |  |
| O Podle vý      | dejního                                                                                                    | místa                                           |                     |          |             |           |        |          |  |  |  |
| 🔘 Podle uži     | ivatelů                                                                                                    |                                                 |                     |          |             |           |        |          |  |  |  |
| 🔘 Netřídit      |                                                                                                    |                                                 |                     |          |             |           |        |          |  |  |  |
| Filtry          |                                                                                                    |                                                 |                     |          |             |           |        |          |  |  |  |
| Vynecha         | t nulov                                                                                                    | é                                               |                     | 🗹 V)     | ynechat ji  | ž přenese | né     |          |  |  |  |
| Recepty         |                                                                                                    |                                                 |                     | Po Po    | oukazy      |           |        |          |  |  |  |
| ERecept         | y                                                                                                    |                                                 |                     | 🗹 Di     | giRecept    | y         |        |          |  |  |  |
| EPoukaz         | У                                                                                                    |                                                 |                     |          |             |           |        |          |  |  |  |
| 🗹 Revizní le    | ékaři                                                                                                    |                                                 |                     | ⊡ Be     | ez revizníł | no lékaře |        |          |  |  |  |
| 🗹 Opiáty        |                                                                                                    |                                                 |                     | ⊡ Be     | ez opiátů   |           |        |          |  |  |  |
| 🗹 Označen       | ié dokla                                                                                                    | dy                                              |                     | ✓ N      | eoznačen    | é doklady |        |          |  |  |  |
| Vynecha         | t nulov                                                                                                    | é položky                                       |                     | <u>N</u> | evyúčtova   | ané dokla | dy     |          |  |  |  |
| Druh pojiště    | ní                                                                                                    | Všechny dru                                     | uhy pojištění       |          |             |           | $\sim$ |          |  |  |  |
|                 |                                                                                                    |                                                 |                     |          |             |           |        |          |  |  |  |
|                 |                                                                                                    |                                                 |                     |          | C           | Ж         | Storno |          |  |  |  |
| Přesun do hlavr | ní skupin                                                                                                    | у                                               |                     |          | ×           | ]         |        |          |  |  |  |
| Recepty         |                                                                                                    |                                                 |                     |          |             |           |        |          |  |  |  |
| ERecepty        |                                                                                                    |                                                 |                     |          |             |           |        |          |  |  |  |
|                 |                                                                                                    |                                                 |                     |          |             |           |        |          |  |  |  |
|                 |                                                                                                    |                                                 |                     |          |             |           |        |          |  |  |  |
| Cílová skupina  | <hlavní s<="" td=""><td>kupina&gt;</td><td></td><td></td><td><math>\sim</math></td><td></td><td></td><td></td></hlavní> | kupina>                                         |                     |          | $\sim$      |           |        |          |  |  |  |
|                 |                                                                                                    |                                                 |                     |          |             |           |        |          |  |  |  |
|                 |                                                                                                    |                                                 | ОК                  | St       | torno       |           |        |          |  |  |  |

Vydané ePk jsou přenášeny z výdeje v samostatné dávce označené písmenem EP:

| Dá | vky |     |       | 1        | μ×  | Do | kla | dy    |            |    |
|----|-----|-----|-------|----------|-----|----|-----|-------|------------|----|
|    | С   | т   | Číslo | Celkem   | Poč |    | 0   | Chyby | <b>Р</b> / | Ov |
|    |     |     |       |          |     |    |     |       |            |    |
|    |     | Re  | 10    | 0,00     | 0   | ►  |     |       | 1          |    |
|    | X   | Po  | 13    | 180,20   | 1   |    |     |       | 2          |    |
|    |     | ER  | 17    | 0,00     | 0   |    |     |       | 3          |    |
|    |     | Dig | 11    | 0,00     | 0   |    |     |       | 4          |    |
|    |     | EP  | 14    | 7 095,00 | 5   |    |     |       | 5          |    |

Součástí každého výdeje na ePk je kromě obvyklých náležitostí i identifikátor (Id) ePoukazu a identifikátor výdeje ePoukazu, pomocí něhož byl vyzvednut z úložiště eRp. Nově jsou zde také vidět předepsané položky ePk.

| Poukaz X                                                                                                    |
|----------------------------------------------------------------------------------------------------|
| 🗄 📀 Uložit 🥝 Storno 🖹 🔅 🚱 Uložit a další 🚽 🕨 🕺 Zobrazit ePk 🛛 Uložený ePk                                                                                                    |
| Císlo dávky       14       Verze číselníku       1171         Pořadové číslo       1       Číslo originálu       5 738         Datum likvidace       11.04.2022       Platba       Plně hrazeno         Datum vydání       11.04.2022       Potvrzeno revizním lékařem       VČS         Datum vystavení poukazu       22.03.2022       Druh pojištění       Veřejné zdravotní po         Datum uplatnění poukazu       11.04.2022       Id výdeje ePoukazu       MT68KI 09K |
| Číslo pojištěnce     0001154285       IČZ lékaře     20101959       MUDr. Glasnák Marian                                                                                                    |
| Odbornost 802 ···· lékařská mikrobiologie                                                                                                    |
| ✓ Nová ✓ Trvalá Majetek pojišťovny                                                                                                    |
| Evidenční číslo<br>Datum vrácení 01.01.3000 v IČP delegujícího OL                                                                                                    |
| 5006791 NÍZKOTLAKÝ ADAPTÉR NATURA 45 MM, 10 KS                                                                                                    |
| Množství 2,00 Úhrada 1 182,50 Celkem 2 365,00 DPH 15,0%                                                                                                    |
| Skupina 03 Typ úhrady Základní Včetně doplatku 2365,00                                                                                                    |
| 📀 K - Kompletně vydaný, platný do 20.04.2022                                                                                                    |
| N       Množství       Kód       Název       Úhrada         K       2,00       5006791       Adaptér nízkotlaký NATURA 45mm 10ks       ZP                                                                                                    |

Hlavičku výdeje na ePk je v této chvíli možné upravovat. Upravené informace se však již zpětně nepřenášejí do centrálního úložiště.

- Byl-li ePk vyfakturován na špatnou pojišťovnu, je třeba po vytvoření kopie dokladu v jiné pojišťovně, změnit pojišťovnu i na ePk v CÚ. Otevřete přesunutý doklad, zvolíte *"Zobrazit ePk"*, zde kliknete na volbu *"Pojišťovna/RČ"*, vyplníte správný kód pojišťovny a potvrdíte volbou *"Změnit kód pojišťovny/RČ"*.
- Pokud pojišťovna ePk vrátí s požadavkem na doplnění poznámky, doplníte ji v modulu Retaxace. Otevřete si detail ePk, do pole "Poznámka k výdeji ePoukazu z úložiště" vyplníte požadovaný text a kliknete na volbu "Změnit poznámku". Doklad si poté znovu přenesete do pojišťoven.

# Přehled eDokladů

V menu <u>AGENDA/PŘEHLED EDOKLADů</u> se nachází seznam využitých ePoukazů a eReceptů. Zde je možné např. vyfiltrovat pouze ePk, které máte pro sebe "zablokované" (sloupeček "Stav" = připravovaný).

| Da | eshboard X Výd     | einarecent X  | Předávání pojiš | ťovnám (111) | X Retaxace     | x Seznam vvi | užitých eDol | dadû X        |           |          |                        |           |           |            |
|----|--------------------|---------------|-----------------|--------------|----------------|--------------|--------------|---------------|-----------|----------|------------------------|-----------|-----------|------------|
| [  | 18.02.2022 -       | 19.04.2022 💌  | Vybrat období 🔻 | Vyhled       | at             |              | ,            |               |           |          |                        |           |           |            |
|    | Datum preskripce   | Identifikátor | Stav            | LpW výdej    | j LpW příprava | Rodné číslo  | Pojišťovr    | na Doktor     |           | Datum žá | idosti <sup>\(\)</sup> | Тур<br>ep | Uživatel  |            |
| •  | 22.03.2022 0:00:00 | DQPQR4HQW     | Kompletně vydar | ný 🔽         |                | 0001154285   | 111          | Jakub Zelenka |           | 19.04.20 | 22 11:55:20            | EPoukaz   | _ Lekis _ |            |
|    | 22.03.2022 0:00:00 | JDPDVU382     | Částečně vydan  | ý 🗹          |                | 0001154285   | 111          | Jakub Zelenka |           | 13.04.20 | 22 15:45:27            | EPoukaz   | _Lekis _  |            |
|    | 15.03.2022 0:00:00 | BT55P4VQ6     | Částečně vydan  | ý 🗹          |                | 0001154285   | 111          | Jakub Zelenka |           | 13.04.20 | 22 15:35:58            | EPoukaz   | _Lekis _  |            |
|    | 15.03.2022 0:00:00 | CKJVAF3AK     | Částečně vydan  | ý            |                | 0001154285   | 111          | Jakub Zelenka |           | 13.04.20 | 22 8:17:24             | EPoukaz   | _Lekis _  |            |
|    | 07.04.2022 0:00:00 | SBFISHIMN     | Předepsaný      |              |                | 0001154285   | 111          | Jakub Zelenka |           | 11.04.20 | 22 12:37:31            | EPoukaz   | _Lekis _  |            |
|    | 04.04.2022 0:00:00 | GI9J48LK9     | Předepsaný      |              |                | 0001154285   | 111          | Zdeněk Bedla  |           | 11.04.20 | 22 12:37:31            | EPoukaz   | _Lekis _  |            |
|    | 04.04.2022 0:00:00 | LFDRO4UIK     | Předepsaný      |              |                | 0001154285   | 111          | Zdeněk Bedla  |           | 11.04.20 | 22 12:37:30            | EPoukaz   | _Lekis _  |            |
|    | 04.04.2022 0:00:00 | CCUL6AV5T     | Předepsaný      |              |                | 0001154285   | 111          | Zdeněk Bedla  |           | 11.04.20 | 22 12:37:30            | EPoukaz   | _Lekis _  |            |
|    | 22.03.2022 0:00:00 | SLPTANH8L     | Částečně vydan  | ý            |                | 0001154285   | 111          | Jakub Zelenka |           | 11.04.20 | 22 12:37:29            | EPoukaz   | _Lekis _  |            |
|    | 22.03.2022 0:00:00 | DOGQUXPAB     | Částečně vydan  | ý            |                | 0001154285   | 111          | Jakub Zelenka |           | 11.04.20 | 22 12:37:29            | EPoukaz   | _Lekis _  |            |
|    | 22.03.2022 0:00:00 | AVBDPCPIB     | Částečně vydan  | ý            |                | 0001154285   | 111          | Jakub Zelenka |           | 11.04.20 | 22 12:37:29            | EPoukaz   | _Lekis _  |            |
|    | 22.03.2022 0:00:00 | KIWF4DK8O     | Částečně vydan  | ý 🗸          |                | 0001154285   | 111          | Jakub Zelenka |           | 11.04.20 | 22 12:32:41            | EPoukaz   | _Lekis _  |            |
|    | 01.02.2022 0:00:00 | RSGTTXDIR     | Částečně vydan  | ý 🖂          |                | 0001154285   | 111          | Jakub Zelenka |           | 14.03.20 | 22 10:57:29            | EPoukaz   | _Lekis _  |            |
|    | 23.02.2022 0:00:00 | AJVEVH9I7     | Částečně vydan  | ý 🔽          |                | 0001154285   | 111          | Jakub Zelenka |           | 11.03.20 | 22 15:45:41            | EPoukaz   | _Lekis _  |            |
|    | 01.02.2022 0:00:00 | NX2JOB7AV     | Částečně vydan  | ý 🖂          |                | 0001154285   | 111          | Jakub Zelenka |           | 11.03.20 | 22 15:45:40            | EPoukaz   | Lekis     |            |
|    | 23.02.2022 0:00:00 | PTCLL9HA2     | Předepsaný      |              |                | 0001154285   | 111          | Jakub Zelenka |           | 11.03.20 | 22 15:16:52            | EPoukaz   | _Lekis _  |            |
|    | 23.02.2022 0:00:00 | STEDWAVI7     | Kompletně vydar | ný 🖂         |                | 0001154285   | 111          | Jakub Zelenka |           | 11.03.20 | 22 15:16:30            | EPoukaz   | Lekis     |            |
|    | 12.01.2022 0:00:00 | LOHP7XWA3     | Předepsaný      |              |                | 0001154285   | 201          | Jakub Zelenka |           | 11.03.20 | 22 15:12:19            | EPoukaz   | _Lekis    |            |
|    | 12.01.2022 0:00:00 | DSMOHPWA3     | Předepsaný      |              |                | 0001154285   | 111          | Jakub Zelenka |           | 11.03.20 | 22 15:12:10            | EPoukaz   | Lekis     |            |
|    | 12.01.2022 0:00:00 | OQOBV9AA3     | Předepsaný      |              |                | 0001154285   | 111          | Jakub Zelenka |           | 11.03.20 | 22 15:11:57            | EPoukaz   | Lekis     |            |
|    | 15.02.2022 0:00:00 | SJSL5F7QJ     | Částečně vydan  | ý 🖂          |                | 0001154285   | 111          | Jakub Zelenka |           | 08.03.20 | 22 8:53:21             | EPoukaz   | Lekis     |            |
| ¢  |                    |               |                 |              |                |              |              |               |           |          |                        |           |           | >          |
| 0  | ožky               |               |                 |              |                |              |              |               |           |          |                        |           |           | <b>д</b> ; |
|    | Název              |               | Mr              | nožství      | SÚKL           | ATC          | Ty           | /p            | Instrukce |          | LpW                    | Id        |           |            |
|    |                    |               |                 |              |                |              |              |               |           |          |                        |           |           |            |
| •  | NÍZKOTLAKÝ ADAPT   | ÉR NATURA     | 2,1             | 00           | 5006791        |              | LP           |               |           |          |                        | 12        |           |            |
|    |                    |               |                 |              |                |              |              |               |           |          |                        |           |           |            |

### V lokálním menu EDoklady je možné zobrazit uložený eDoklad nebo načíst eDoklad z úložiště.

| Výdej Agenda Číselníky Nást                          | roje Okno Nápověda                                             | EDoklady<br>Zobr | azit uložený eD<br>st eDoklad z úlo | oklad       |            |               |
|------------------------------------------------------|----------------------------------------------------------------|------------------|-------------------------------------|-------------|------------|---------------|
| Výdej napoukaz X Retaxace<br>26.02.2022 - 27.04.2022 | <ul> <li>Seznam využitých e</li> <li>Vybrat období </li> </ul> | Vyhledat         |                                     |             |            |               |
| Datum preskripce Identifikátor                       | Stav                                                           | LpW výdej        | LpW příprava                        | Rodné číslo | Pojišťovna | Doktor        |
| 15.03.2022 0:00:00 BT55P4VQ6                         | Částečně vydaný                                                |                  |                                     | 0001154285  | 111        | Jakub Zelenka |
| 26.04.2022 0:00:00 LABM7LIAK                         | Částečně vydaný                                                |                  |                                     | 0001154285  | 111        | Jakub Zelenka |
| 26.04.2022 0:00:00 TIFNAPVRC                         | Předepsaný                                                     |                  |                                     | 0001154285  | 111        | Jakub Zelenka |
| 26.04.2022 0:00:00 XL4WCB9UE                         | Kompletně vydaný                                               |                  |                                     | 0001154285  | 111        | Jakub Zelenka |

# l Nastavení konfigurace pro výdej ePoukazů

Nastavení pro výdej ePk je společné s nastavením pro eRp.

Nachází se v menu Nástroje/Konfigurace/Globální/Nastavení výdejů, ve spodní části věnované eDokladům.

| 🔰 Uložit Ġ Storno 🛛     | 🗧 i 🍇   Hledat                                      | Q                                                   |   |  |  |  |  |
|-------------------------|-----------------------------------------------------|-----------------------------------------------------|---|--|--|--|--|
| bální Lokální Uživatels | ká                                                  |                                                     |   |  |  |  |  |
| Základní nastavení      | eDoklady                                            |                                                     |   |  |  |  |  |
| Nastavení výdejů        | Povolit tvorbu částečného dokladu                   |                                                     |   |  |  |  |  |
| Předávání pojišťovnám   | Tisk ČP na průvodku eDokladu se složením            | IPLP                                                |   |  |  |  |  |
| Účetnictví              | Tisk jména a příjmení pacienta na ER001 (p          | řehled vydávaných eDokladů)                         |   |  |  |  |  |
| Příprava léöv           | 🗹 Tisknout na tiskárnu účtů detailní informace      | e o eDokladu                                        |   |  |  |  |  |
| Příjem DL               | Upozorňovat při vydávání receptů co nejso           | Upozorňovat při vydávání receptů co neisou eRecepty |   |  |  |  |  |
| Čárový kód              | Upozorňovat při vydávání poukazů co nejs            | ou ePoukazy                                         |   |  |  |  |  |
| Registr pojištěnců      | Digitalizovat listinné recepty v rámci výdeje       | 2                                                   |   |  |  |  |  |
| Kredity klientů a OP    | Párovat položku eDokladu s položkou výde            |                                                     |   |  |  |  |  |
| Nastavení číselníků     | Upozorňovat v případě, že se ve výdeji vy           |                                                     |   |  |  |  |  |
| Maximální přirážky      |                                                     |                                                     |   |  |  |  |  |
| Pravidelné činnosti     | Přes shodný kód SÚKLu vždy automaticky, jinak ručně |                                                     |   |  |  |  |  |
| Objednávky              |                                                     |                                                     |   |  |  |  |  |
| Nast. pro inventuru     | Zobrazit porovnání výdeje s eDokladem               | Pokud nesouhiasi predepsano s vydano                | ~ |  |  |  |  |
| Ostatní nastavení       | Zobrazovat náhled eDokladu po načtení kódu          | jiný stav než předepsáno                            | ~ |  |  |  |  |
| Zaokrouhlování          | Volitelná poznámka pro výdej na eRecept 1           |                                                     |   |  |  |  |  |
| Exporty                 | Volitelná poznámka pro výdej na eRecept 2           |                                                     |   |  |  |  |  |
| Účtenka a faktura       | Volitelná poznámka pro výdej na eRecept 3           |                                                     |   |  |  |  |  |
| eShop a COT             | Volitelná poznámka pro výdej na eRecept 4           |                                                     |   |  |  |  |  |
| Externí služby          | Volitelná poznámka pro výdej na eRecept 5           |                                                     |   |  |  |  |  |
| Řetězce                 | Počet dní pro zobrazení varování o konci platn      | nosti eDokladu                                      | 2 |  |  |  |  |
| SÚKL                    | Počet měsíců pro lékový záznam                      | 6                                                   |   |  |  |  |  |
|                         |                                                     |                                                     |   |  |  |  |  |

Pro ePk je možné nastavit:

- Povolit tvorbu částečného dokladu
- Tisk jména a příjmení pacienta na ER001 (přehled vydávaných eDokladů) Tisk jména a příjmení na výpis. Možnost tisku z průvodky.
- >> Tisknout na tiskárnu účtů detailní informace o eDokladu
- Upozorňovat při vydávání poukazů co nejsou ePoukazy Upozorní v případě, kdy probíhá výdej, ke kterému není načtený ePk.
- >> Párování vydávané položky s položkou eDokladu, ihned po identifikaci přípravku:

*Přes shodný kód SÚKLu vždy automaticky, jinak ručně*. Tato volba umožní lékárně lepší kontrolu při výdeji, tzn. v případě neshodného kódu SÚKLu se vždy zobrazí okno pro spárování s položkou eDokladu.

*Přes shodný kód SÚKLu a pro jednu položku na eDokladu vždy automaticky, jinak ručně.* Touto volbou dojde k urychlení výdeje, vydávaná položka se spáruje s položkou eDokladu automaticky, i když se jejich SÚKL kód neshoduje.

| Spárování s položko                                         | u ePoukazu                                 |          |          | ×        |
|-------------------------------------------------------------|--------------------------------------------|----------|----------|----------|
| Vydávaná položka<br>Kód: <b>5006764</b><br>Položky ePoukazu | Název: Adaptér nízkotlaký NATURA 57mm 10ks |          |          |          |
| N Úhrada                                                    | Kód Název                                  | Množství | Diagnóza |          |
| ► ZP                                                        | 5006791 NÍZKOTLAKÝ ADAPTÉR NATURA          | 2,00     |          |          |
|                                                             |                                            |          |          |          |
|                                                             |                                            |          |          |          |
|                                                             |                                            |          |          |          |
|                                                             |                                            | 2        | Spárovat | Přerušit |

- Zobrazit porovnání výdeje s eDokladem. Nepraktičtější volbou pro lékárnu/výdejnu bude pravděpodobně zobrazit porovnání pokud nesouhlasí předepsáno s vydaným. Další možností je vždy nebo nikdy.
- Zobrazovat náhled eDokladu po načtení kódu. Pravděpodobně nejpraktičtější volba bude v případě jiného stavu než předepsaného. Další možností je zobrazovat náhled eDokladu vždy nebo nikdy.
- Počet dní pro zobrazení varování o konci platnosti eDokladu Zobrazí upozornění na blížící se konec platnosti ePk, dle nastaveného počtu dní.

V menu NÁSTROJE/KONFIGURACE/LOKÁLNÍ/NASTAVENÍ VÝDEJŮ bude v případě převažujícího výdeje ePk vhodné nastavit, aby aktivní pole ve výdeji bylo "Název". Expedient by tak mohl rovnou načítat identifikátor ePk.

| Konfigur                                  | ace                      |                  |                                                                                                    | ×  |  |  |  |  |
|-------------------------------------------|--------------------------|------------------|----------------------------------------------------------------------------------------------------|----|--|--|--|--|
| i 📀 Ulo                                   | žit 🥝                    | Storno 😫         | Kalan 🔍                                                                                                    |    |  |  |  |  |
| Globální                                  | Lokální                  | Uživatelská      |                                                                                                    |    |  |  |  |  |
| Systémové nastavení<br>Základní nastavení |                          |                  | Doplatek GIGANT Zvukový signál při doplatku                                                                                                    |    |  |  |  |  |
| Na                                        | stavení vy<br>stavení k  | y dejů<br>ontrol | <ul> <li>Při výdeji konkrétní položky skladové karty povolit dobírání z jiné položky skladové karty</li> <li>Otevírání pokladní zásuvky klávesou F11</li> <li>Při výběru přípravku zobrazovat orientační cenu/doplatek</li> <li>Zobrazovat dispenzační piktogramy</li> <li>Dialog usnadňující agregaci položek výdejů na žádanky/faktury/odpisy načítáním FMD kódů</li> <li>Zobrazovat příprodeje po výběru přípravku</li> </ul> |    |  |  |  |  |
| Nas                                       | tavení int<br>astavení f | erakcí<br>filtrů |                                                                                                    |    |  |  |  |  |
| Nas                                       | tavení inv               | entury           |                                                                                                    |    |  |  |  |  |
|                                           | Occente                  |                  | Při retaxaci začínat u data vystavení ✓ Kopírovat ČP a IČZ do následujícího recepnebo poukazu Kopírovat ČP do následujícího VP                                                                                                    | tu |  |  |  |  |
|                                           |                          |                  | Aktivní pole na novém dokladu Pojišťovna                                                                                                    |    |  |  |  |  |
|                                           |                          |                  | Výchozí typ ZO pro objednávku do rezervace Pojišťovna<br>Název                                                                                                    |    |  |  |  |  |
|                                           |                          |                  | Automatické dobírání                                                                                                    |    |  |  |  |  |